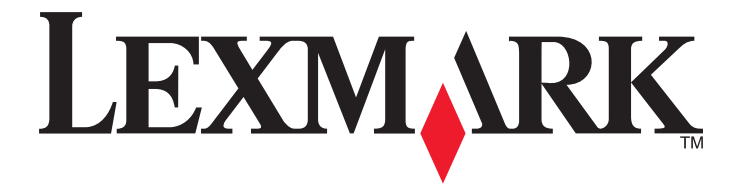

# Referencia rápida

www.lexmark.com

# Índice general

| Información acerca de la impresora                                           | 4  |
|------------------------------------------------------------------------------|----|
| Uso del panel de control de la impresora                                     | 4  |
| Descripción de las secuencias de luces del panel de control de la impresora  | 5  |
| Uso de Embedded Web Server                                                   | 8  |
| Impresión de la página de configuración de la red y de valores de menús      | 9  |
| Uso de la Utilidad de valores de la impresora local                          | 9  |
| Instalación de la utilidad de configuración de impresoras local              | 10 |
| Carga de papel y material especial                                           | 10 |
| Definición del tipo y el tamaño del papel                                    | 10 |
| Configuración del valor de papel Universal                                   | 11 |
| Uso de la bandeja estándar y el tope de papel                                | 11 |
| Carga de bandejas                                                            | 12 |
| Carga del alimentador multiuso                                               |    |
| Enlace y anulación de enlace de bandejas                                     | 20 |
| Enlace y anulación de enlace de bandejas                                     | 20 |
| Configuración de un tipo de papel personalizado                              | 21 |
| Asignación de un nombre de tipo de papel personalizado                       | 21 |
| Imprimiendo                                                                  | 22 |
| Impresión de documentos                                                      | 22 |
| Impresión de un documento                                                    | 22 |
| Ajuste de intensidad del tóner                                               | 23 |
| Cancelación de un trabajo de impresión desde el ordenador                    | 23 |
| Eliminación de atascos                                                       | 24 |
| Acceso a zonas de atascos                                                    | 24 |
| [x] páginas atascadas, abrir la puerta frontal. [20y.xx]                     | 25 |
| [x] páginas atascadas, abrir la puerta trasera. [20y.xx]                     | 29 |
| [x] páginas atascadas, eliminar atasco en bandeja estándar. [20y.xx]         |    |
| [x] páginas atascadas, retirar la bandeja 1 para limpiar el dúplex. [23y.xx] |    |
| [x] páginas atascadas, quite la bandeja [x]. [24y.xx]                        |    |
| [x] páginas atascadas, desatascar alimentador manual. [250.xx]               | 39 |
| Descripción de los mensajes de la impresora                                  | 41 |
| Mensajes del cartucho de tóner                                               | 41 |

| [41.xy] Cartucho, unidad de imagen no coinciden                                           | 41 |
|-------------------------------------------------------------------------------------------|----|
| [88.xx] Cartucho bajo                                                                     | 42 |
| [88.xy] Cartucho casi agotado                                                             | 43 |
| [88.xy] Cartucho muy bajo                                                                 | 43 |
| [33.xy] Cartucho no es de Lexmark, consulte la Guía del usuario                           |    |
| [88.xy] Sustituir cartucho, 0 páginas restantes aproximadas                               | 45 |
| [42.xy] Sustituir el cartucho, la región de la impresora no coincide                      | 46 |
| [31.xy] Reinstalar cartucho que falta o no responde                                       | 48 |
| [32.xy] Sustituir fusor no admitido                                                       | 49 |
| Mensajes de la unidad de imagen                                                           | 50 |
| [84.xy] Unidad de imagen casi agotada                                                     | 50 |
| [84.xy] Unidad de imagen casi agotada                                                     | 51 |
| [84.xy] Unidad de imagen muy baja                                                         | 51 |
| [33.xy] Unidad de imagen no es de Lexmark, consulte la Guía del usuario                   | 52 |
| [84.xy] Sustituir unidad de imagen, O páginas restantes aproximadas                       |    |
| [31.xy] Reinstalar unidad de imagen que falta o no responde                               | 54 |
| [32.xy] Sustituir unidad de imagen no admitida                                            | 55 |
| Mensajes de carga de papel                                                                | 56 |
| [34] Tamaño de papel incorrecto, abrir [origen del papel]                                 | 56 |
| Cargar [origen del papel] con [nombre de tipo personalizado] [orientación del papel]      | 58 |
| Cargar [origen del papel] con [cadena personalizada] [orientación de papel]               |    |
| Cargar [origen del papel] con [tamaño del papel] [orientación del papel]                  | 60 |
| Cargar [origen del papel] con [tipo de papel] [tamaño del papel] [orientación del papel]  | 61 |
| Cargar alimentador manual con [nombre de tipo personalizado] [orientación del papel]      | 62 |
| Cargar alimentador manual con [cadena de tipo personalizado] [orientación del papel]      | 63 |
| Cargar alimentador manual con [tamaño del papel] [orientación del papel]                  | 64 |
| Cargar alimentador manual con [tipo del papel] [tamaño del papel] [orientación del papel] | 65 |
| Retirar papel de la bandeja de salida estándar                                            | 66 |
| Mensajes de error de comunicación de la impresora                                         | 67 |
| [54] Error de software en red [x]                                                         | 67 |
| [56] Puerto paralelo estándar desactivado                                                 | 68 |
| [54] Error de software en red estándar                                                    | 70 |
| Puerto USB trasero desactivado [56]                                                       | 71 |
| Mensajes de error de memoria insuficiente                                                 | 73 |
| [37] Memoria insuficiente para clasificar trabajo                                         | 73 |
| [35] Memoria insuficiente para admitir la función Guardar recursos                        | 74 |
| [38] Memoria llena                                                                        | 76 |
| Mensajes varios                                                                           | 77 |
| Cerrar puerta frontal                                                                     | 77 |
| [39] Página compleja; puede que algunos datos no se hayan imprimido                       | 78 |
| [50] Error de fuente PPDS                                                                 | 79 |
| La impresora ha tenido que reiniciarse. Es posible que el último trabajo esté incompleto  | 81 |
| Error de servicio                                                                         |    |
| [58] Demasiadas bandejas instaladas                                                       | 83 |

# Información acerca de la impresora

**Nota:** Para impresoras de red o impresoras conectadas a un servidor de impresión, también puede comprobar el estado de la impresora en el Embedded Web Server.

# Uso del panel de control de la impresora

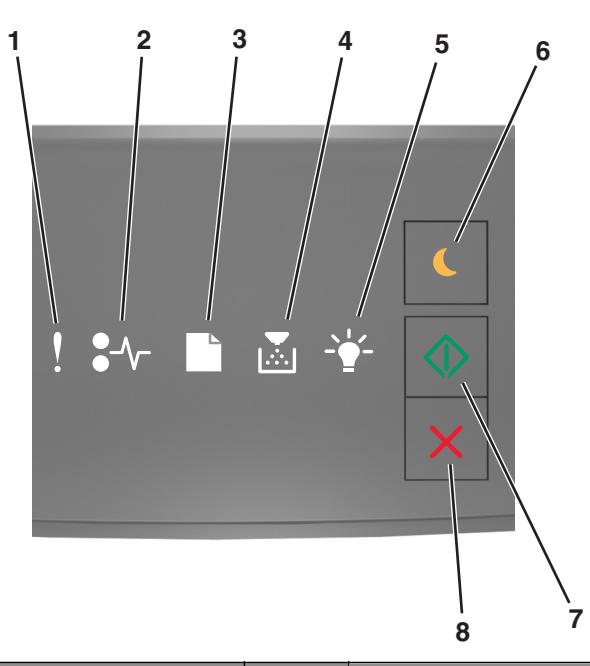

|   | Luz o botón                                       | Color    | Descripción                                                                                |  |  |  |
|---|---------------------------------------------------|----------|--------------------------------------------------------------------------------------------|--|--|--|
| 1 | error, indicador luminoso                         | Amarillo | Se ha producido un error.                                                                  |  |  |  |
| 2 | Luz de atasco de papel                            | Amarillo | Se ha producido un atasco de papel.                                                        |  |  |  |
| 3 | Luz de cargar o quitar de papel                   | Amarillo | Se debe cargar papel en la bandeja o quitarse de la bandeja.                               |  |  |  |
| 4 | Luz de tóner bajo o sustituir unidad de<br>imagen | Amarillo | El cartucho del tóner está bajo de tóner, o es necesario<br>sustituir la unidad de imagen. |  |  |  |
| 5 | Luz de lista o datos                              | Verde    | La impresora está en estado Lista                                                          |  |  |  |

|   | Luz o botón               |   | Color | Descripción                                                             |
|---|---------------------------|---|-------|-------------------------------------------------------------------------|
| 6 | Botón y luz de suspensión |   | Ámbar | Utilice esto para activar el modo de suspensión o el de<br>hibernación. |
| 7 | Botón y luz de inicio     |   | Verde | Utilice esto para iniciar un trabajo de impresión.                      |
| 8 | Botón Parar o Cancelar    | X | Rojo  | Utilice esto para cancelar un trabajo de impresión.                     |

# Descripción de las secuencias de luces del panel de control de la impresora

Las luces del panel de control de la impresora pueden tener distintos significados, dependiendo de la secuencia de las luces. Las luces pueden estar encendidas, apagadas, parpadeando o parpadeando despacio, lo que indica un estado de la impresora, una advertencia o un error. La secuencia de luces es la misma para algunos errores. La siguiente tabla muestra el aspecto de las luces.

| Encendidas | Parpadeo | Parpadeando lentamente |
|------------|----------|------------------------|
| Ŷ          |          |                        |
| -∿-        | 8        | 8                      |
| ß          |          | ß                      |
|            |          |                        |
| -          |          | P                      |
| $\Diamond$ |          |                        |

Si la secuencia de luces del panel de control de la impresora coincide con una secuencia de luces en la tabla siguiente, lea el mensaje de la fila en cuestión.

| Secuencia de la le | Mensaje |  |                    |                                       |
|--------------------|---------|--|--------------------|---------------------------------------|
|                    | ●-∿-    |  | <br>$\diamondsuit$ |                                       |
| Ş                  |         |  |                    | Cerrar puerta frontal                 |
| ļ                  |         |  |                    | <u>Reemplazar unidad de</u><br>imagen |

| Secuencia de la l                   | uz               |                   |                   |                   |                | Mensaje                                               |
|-------------------------------------|------------------|-------------------|-------------------|-------------------|----------------|-------------------------------------------------------|
| !                                   | <b>-</b> -       |                   |                   |                   | $\Diamond$     |                                                       |
| Ŷ                                   | -∿-8             |                   |                   |                   |                | <u>Sustituir cartucho de tóner</u><br>no admitido     |
| Ŷ                                   | -∿-8             | ß                 |                   |                   |                | <u>Sustituir la unidad de</u><br>imagen no compatible |
| Ŷ                                   |                  |                   |                   |                   |                | Cartucho de tóner, unidad<br>de imagen no coinciden   |
| Ŷ                                   | -∿-8             |                   |                   |                   | $\Diamond$     | Cancelando trabajo de<br>impresión                    |
| <b>®</b>                            |                  |                   |                   | <b>\$</b>         |                | Desechando memoria inter-<br>media                    |
| <b>®</b>                            |                  |                   |                   |                   |                | Resolución reducida                                   |
| Las luces del pan<br>repetidamente. | el de control de | e la impresora pa | arpadean de una e | en una y de izqui | erda a derecha | Cartucho de tóner que no es<br>de Lexmark             |
|                                     |                  |                   |                   |                   |                | Unidad de imagen de no de<br>Lexmark                  |
| <b>®</b>                            |                  |                   |                   | <b>\$</b>         | $\Diamond$     | La impresora ha tenido que reiniciarse                |
|                                     |                  |                   |                   |                   | $\Diamond$     | Cartucho de tóner muy bajo                            |
| 8                                   |                  |                   |                   |                   | $\Diamond$     | Unidad de imagen muy baja                             |
| <b>®</b>                            |                  |                   |                   |                   | $\Diamond$     | Cartucho de tóner casi<br>agotado                     |
| <b>®</b>                            |                  |                   |                   |                   | $\Diamond$     | Unidad de imagen casi<br>agotada                      |
| <b>®</b>                            | 847              |                   |                   | <b>*</b>          |                | Error de servicio                                     |
|                                     |                  |                   |                   |                   | $\Diamond$     | Cargue papel                                          |
|                                     |                  |                   |                   |                   |                | Retire el papel de la salida<br>estándar              |
|                                     |                  |                   |                   |                   | $\Diamond$     | Cartucho de tóner bajo                                |
|                                     |                  |                   |                   |                   | $\Diamond$     | Unidad de imagen baja                                 |
|                                     |                  |                   |                   |                   |                | Listo                                                 |
|                                     |                  |                   |                   |                   | $\Diamond$     | En espera                                             |

| Secuencia de la le | Mensaje    |  |         |  |          |
|--------------------|------------|--|---------|--|----------|
| !                  | <b>-</b> - |  |         |  |          |
|                    |            |  | <u></u> |  | Ocupada  |
|                    |            |  |         |  | No lista |

Si la secuencia de luces del panel de control de la impresora coincide con la secuencia de luces de la columna "Secuencia

de luces primaria" en la tabla siguiente, pulse od dos veces rápidamente en el panel de control de la impresora. Busque la secuencia de luces correspondiente en la columna "Secuencia de luces primaria" y lea el mensaje de la fila en cuestión.

| Secue | ecuencia de luces primaria |           |  | Secue | Secuencia de luces complementaria |   |          | ementa | iria     | Mensaje |  |                                                                        |
|-------|----------------------------|-----------|--|-------|-----------------------------------|---|----------|--------|----------|---------|--|------------------------------------------------------------------------|
| !     | <b>-</b> ∿-                | $\square$ |  | -•    |                                   | ! | •-       |        |          |         |  |                                                                        |
| Ŷ     |                            |           |  |       |                                   | V | -≁-8     |        | <b>•</b> |         |  | Falta el cartucho de tóner o no responde                               |
| Ŷ     |                            |           |  |       |                                   | V | 84>      |        |          |         |  | Sustituir el cartucho de tóner                                         |
| Ŷ     |                            |           |  |       |                                   | V |          | B      | <b>,</b> |         |  | Cartucho de tóner, no coincide la región de la<br>impresora            |
| Ŷ     |                            |           |  |       |                                   | V | -∿-8     |        |          |         |  | Falta la unidad de imagen o no responde                                |
| Ŷ     |                            |           |  |       |                                   | Ŷ | -∿-8     |        |          |         |  | Error de software de red estándar                                      |
| Ŷ     |                            |           |  |       |                                   | V | 84>      |        |          |         |  | Error de software en red [x]                                           |
| Ŷ     |                            |           |  |       |                                   | V |          |        |          |         |  | Memoria insuficiente para clasificar trabajo                           |
| Ŷ     |                            |           |  |       |                                   | V |          |        |          |         |  | Error de fuente PPDS                                                   |
| Ŷ     |                            |           |  |       |                                   | V |          |        |          |         |  | Página compleja                                                        |
| Ŷ     |                            |           |  |       |                                   | V |          |        |          | Ş       |  | Memoria insuficiente para admitir caracte-<br>rística Guardar recursos |
| Ŷ     |                            |           |  |       |                                   | V | <b>8</b> | B      |          |         |  | Puerto paralelo estándar desactivado                                   |
| Ŷ     |                            |           |  |       |                                   | Ŷ | 84-      |        |          |         |  | Puerto USB trasero desactivado                                         |
| Ŷ     |                            |           |  |       |                                   | Ŷ |          |        | <b>,</b> |         |  | <u>Demasiadas bandejas instaladas</u>                                  |
| ļ     |                            |           |  |       |                                   | Ŷ |          |        |          | -       |  | Tamaño de papel incorrecto                                             |

| Secue | Secuencia de luces primaria |  |  |  |            | Secue | Secuencia de luces complementaria |   |             |  | iria       | Mensaje                                                               |
|-------|-----------------------------|--|--|--|------------|-------|-----------------------------------|---|-------------|--|------------|-----------------------------------------------------------------------|
| !     | ●-∿-                        |  |  |  |            | !     | <b>●</b> -⁄~-                     |   | Þ           |  |            |                                                                       |
| Ŷ     |                             |  |  |  |            | Ŷ     |                                   |   |             |  |            | <u>Memoria llena</u>                                                  |
|       | -∿-8                        |  |  |  |            |       | -∿-8                              |   |             |  | ٨          | Atasco de papel, despeje la bandeja estándar                          |
|       | -∿-8                        |  |  |  |            |       | -∿-8                              | B |             |  | ٨          | Atasco de papel, quite la bandeja estándar<br>para despejar el dúplex |
|       | <del>8-</del>               |  |  |  |            |       | <del>84</del> -                   |   | <b>&gt;</b> |  |            | Atasco de papel, abra puerta posterior                                |
|       |                             |  |  |  |            |       |                                   |   |             |  |            | para despejar el dúplex                                               |
|       | -∿-8                        |  |  |  |            |       | -∿-8                              |   |             |  | ٩          | Atasco de papel, abra la puerta frontal                               |
|       | 8-1                         |  |  |  |            |       | <del>?^-</del>                    |   | <b>,</b>    |  |            | Atasco de papel, quite la bandeja estándar                            |
|       | <del>8-</del>               |  |  |  |            |       | <del>}~</del>                     |   |             |  |            | Atasco de papel, quite la bandeja opcional                            |
|       | -∿-8                        |  |  |  | $\Diamond$ |       | -∿-8                              |   | ►<br>       |  | $\Diamond$ | Atasco de papel, alimentador manual                                   |

# Uso de Embedded Web Server

**Nota:** Esta funcionalidad solo está disponible para las impresoras de red o las impresoras conectadas a servidores de impresión.

Utilice el Embedded Web Server para:

- Comprobar el estado de los suministros de la impresora.
- Configurar notificaciones de suministros.
- Configurar valores de la impresora.
- Configurar los valores de red.
- Visualizar informes.

Para acceder a Embedded Web Server de la impresora:

1 Para obtener la dirección IP de la impresora, imprima una página de configuración de red o una página de valores de menús y, a continuación, busque la sección TCP/IP.

Para obtener más información, consulte <u>"Impresión de la página de configuración de la red y de valores de menús"</u> <u>en la página 9</u>.

Notas:

- Una dirección IP aparece como cuatro grupos de números separados por puntos, como 123.123.123.123.
- Si está utilizando un servidor proxy, desactívelo temporalmente para cargar correctamente la página web.
- **2** Abra un explorador web y, a continuación, escriba la dirección IP de la impresora en el campo de la dirección.

3 Pulse Intro.

# Impresión de la página de configuración de la red y de valores de menús

Imprima la página de valores de menú para revisar los valores de menú actuales y verificar que las opciones de la impresora se han instalado correctamente. La página de configuración de red se imprime al mismo tiempo, con los valores de red actuales de la impresora y los niveles de consumibles.

En el panel de control de la impresora, pulse 🙆 durante al menos cuatro segundos.

Notas:

- Si aún no ha realizado ningún cambio en los valores de menú, en la página de valores de menú se mostrarán los valores predeterminados de fábrica. Cuando seleccione y guarde otros valores de los menús, estos sustituirán los valores predeterminados de fábrica como valores predeterminados del usuario.
- Asegúrese de que comprobar la primera sección de la página de configuración de red para ver si el estado es Conectado. Si el estado es Sin conexión, es posible que la red LAN no esté activa o que el cable de red sea defectuoso. Póngase en contacto con el personal de asistencia técnica del sistema para obtener una solución y, a continuación, imprima otra página de configuración de la red.

# Uso de la Utilidad de valores de la impresora local

La utilidad de valores de la impresora local permite cambiar y guardar los valores de la impresora conectada al ordenador localmente mediante un cable USB o paralelo.

Para descargar e instalar la Utilidad de valores de la impresora local, consulte <u>"Instalación de la utilidad de configuración</u> <u>de impresoras local" en la página 10</u>.

Para acceder ala Utilidad de valores de la impresora local:

## **En Windows 8**

En el símbolo de búsqueda, introduzca utilidad de valores de la impresora local y vaya a:

Lista de aplicaciones >Utilidad de valores de la impresora local

# En Windows 7 o versiones anteriores

1 Haga clic en 🕐 o en Inicio.

2 Haga clic en Todos los programas o en Programas >Lexmark >Utilidad de valores de la impresora local.

Para guardar los valores, haga clic en Acciones >Aplicar configuración.

También puede distribuir los valores a otras impresoras guardando los valores en un archivo de comandos. Para guardar los valores en un archivo de comandos, haga clic en **Acciones >Guardar como archivo de comandos**.

# Instalación de la utilidad de configuración de impresoras local

- **1** Visite <u>http://support.lexmark.com</u> y, a continuación, descargue el software.
- 2 Haga doble clic en el paquete de instalación del software.
- 3 Seleccione un tipo de instalación y, a continuación, haga clic en Instalar.
- 4 Haga clic en Instalar para iniciar la instalación.
- 5 Haga clic en Acepto para aceptar el acuerdo de licencia.
- **6** Haga clic en **Continuar** y siga las instrucciones que se indican en la pantalla del equipo.

#### Notas:

- Utilice la Utilidad de valores de la impresora local para cambiar los valores de intensidad del tóner, ahorro de energía y tamaño del papel para todos los trabajos de impresión. Utilice el software de la impresora para cambiar estos valores para trabajos de impresión individuales.
- Esta utilidad solo es compatible en determinados modelos de impresoras.

# Carga de papel y material especial

#### Notas:

- Embedded Web Server solo está disponible en las impresoras de red o en las impresoras conectadas a servidores de impresión.
- La Utilidad de valores de la impresora local y los Valores de la impresora solo son compatibles con algunos modelos de impresora.

# Definición del tipo y el tamaño del papel

## Uso de Embedded Web Server

**1** Abra un explorador web y, a continuación, escriba la dirección IP de la impresora en el campo de la dirección.

#### Notas:

- Imprimir una página de configuración de red en el menú ajuste de páginas y localizar la dirección IP en la sección TCP/IP. La dirección IP aparece como cuatro grupos de números separados por puntos, como 123.123.123.123.
- Si está utilizando un servidor proxy, desactívelo temporalmente para cargar correctamente la página web.
- 2 Haga clic en Valores >Menú Papel.

## Uso de los valores de la impresora en el equipo

Dependiendo del sistema operativo, acceda al menú Papel mediante la Utilidad de valores de la impresora local o Valores de impresora.

**Nota:** Los valores de tamaño y tipo de papel se guardarán hasta que restablezca los valores predeterminados de fábrica.

# Configuración del valor de papel Universal

El valor del tamaño de papel Universal es un valor que define el usuario y que le permite imprimir en tamaños de papel que no se han predefinido en los menús de la impresora.

## Notas:

- El tamaño máximo admitido del papel Universal es 216 x 355,6 mm (8,5 x 14 pulgadas).
- El tamaño mínimo del papel Universal admitido en el alimentador multiuso es 76 x 127 mm (3 x 5 pulgadas). El tamaño mínimo del papel Universal admitido en la bandeja opcional es 183 x 210 mm (7.2 x 8.3 pulgadas).

## Mediante Embedded Web Server

- **1** Abra un explorador web y, a continuación, escriba la dirección IP de la impresora en el campo de la dirección.
- 2 Haga clic en Valores >Menú Papel >Configuración universal.
- **3** Seleccione la unidad de medida o haga clic en **Anchura vertical** o en **Altura vertical**.
- 4 Cambie el valor y haga clic en Enviar.

## Uso de los valores de la impresora en el equipo

- 1 Dependiendo del sistema operativo, acceda al menú Papel mediante la Utilidad de valores de la impresora local o Valores de impresora.
- 2 Seleccione la bandeja que contiene papel de tamaño universal y, a continuación, seleccione Universal como tamaño del papel.

# Uso de la bandeja estándar y el tope de papel

La bandeja estándar admite hasta 150 hojas de papel de 75 g/m<sup>2</sup> (20 libras). Almacena las impresiones hacia abajo. La bandeja estándar incluye un tope de papel que evita que el papel caiga por la parte delantera al apilarse en la bandeja.

Para abrir el tope de papel, tire de él para que dé la vuelta hacia delante.

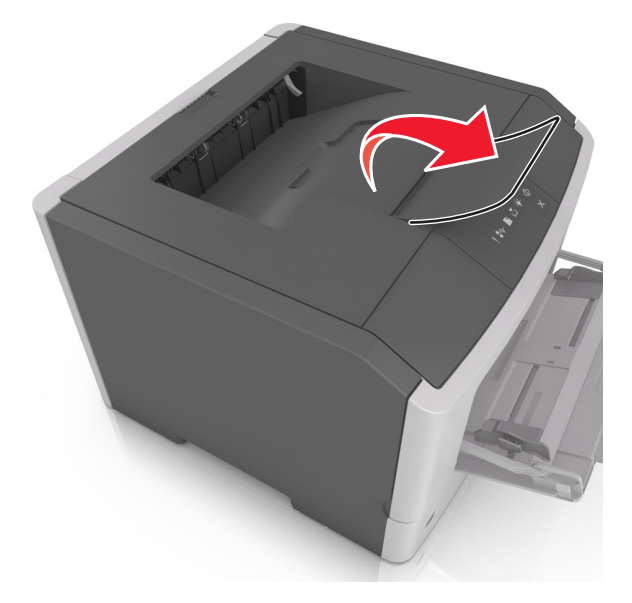

Nota: Cierre el tope del papel cuando traslade la impresora a otro lugar.

# Carga de bandejas

PRECAUCIÓN: POSIBLES DAÑOS PERSONALES: Para reducir el riesgo de inestabilidad del equipo, cargue cada bandeja por separado. Mantenga todas las bandejas cerradas hasta que las necesite.

**1** Extraiga la bandeja completamente.

**Nota:** No extraiga bandejas mientras se estén realizando trabajos de impresión o si la siguiente secuencia de luces aparece en el panel de control de la impresora. Si lo hace, podría causar un atasco.

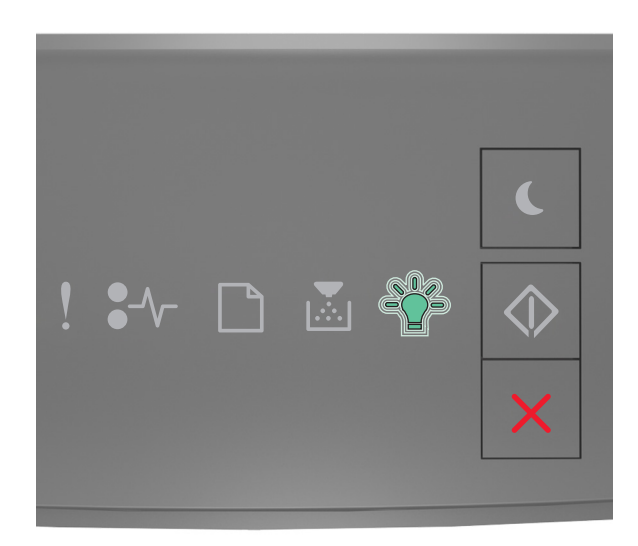

#### Ocupada

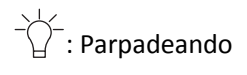

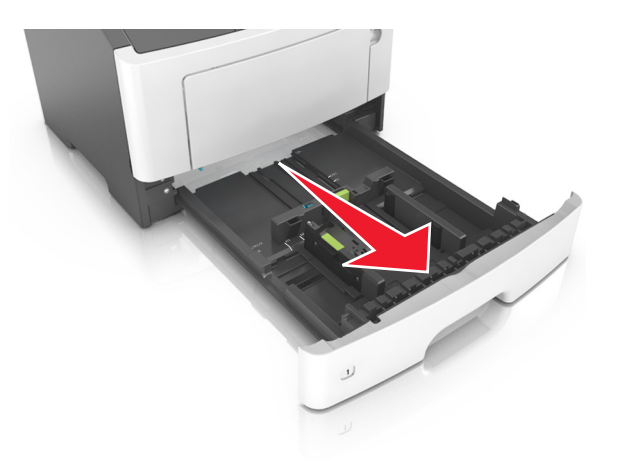

2 Presione y deslice la lengüeta de la guía de anchura hasta colocarla en la posición correcta para el tamaño de papel que esté cargando.

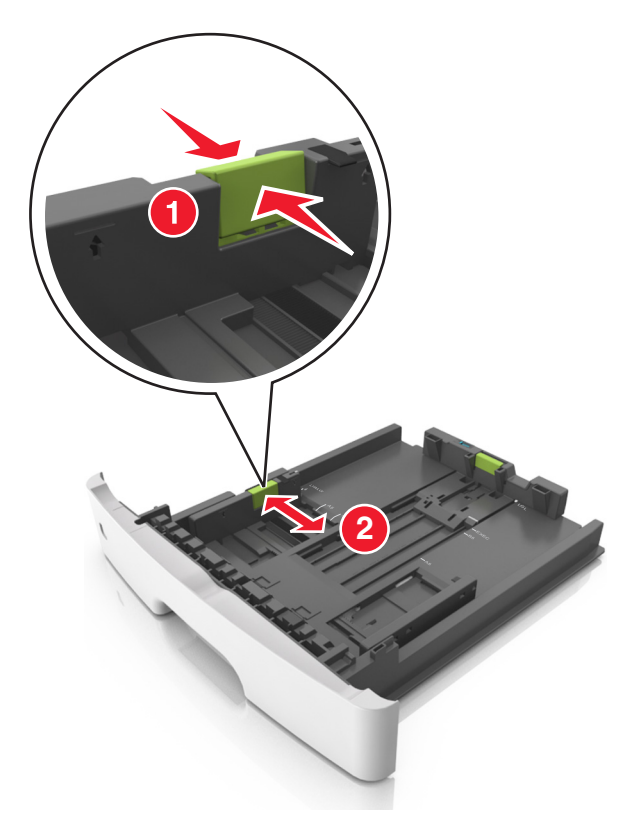

**3** Presione y deslice la lengüeta de la guía de longitud hasta colocarla en la posición correcta para el tamaño de papel que esté cargando.

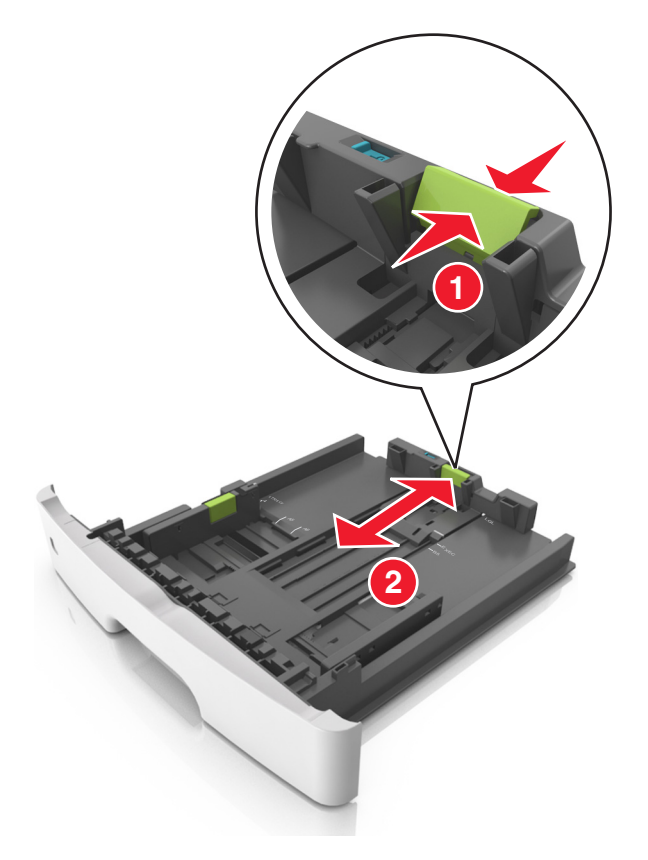

#### Notas:

- Para algunos tamaños de papel como carta, legal o A4, apriete y desplace la lengüeta de la guía de longitud hacia atrás para ajustarla a su longitud.
- Cuando cargue papel de tamaño legal, la guía de longitud se extenderá más allá de la base y dejará el papel expuesto al polvo. Para proteger el papel del polvo, puede adquirir por separado una cubierta antipolvo. Para obtener más información, póngase en contacto con el servicio de atención al cliente.
- Si está cargando un tamaño de papel A6 en la bandeja estándar, presione la lengüeta guía de longitud y deslícela hacia el centro de la bandeja hasta la posición del papel de tamaño A6.
- Asegúrese de que las guías de anchura y longitud del papel están alineadas con los indicadores de tamaño de papel de la parte inferior de la bandeja

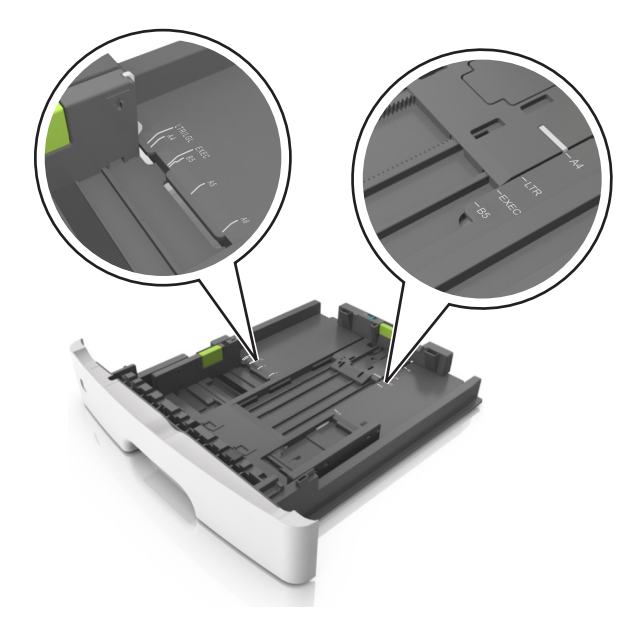

4 Flexione las hojas hacia adelante y hacia atrás; después, airéelas. No doble ni arrugue el papel. Alise los bordes en una superficie nivelada.

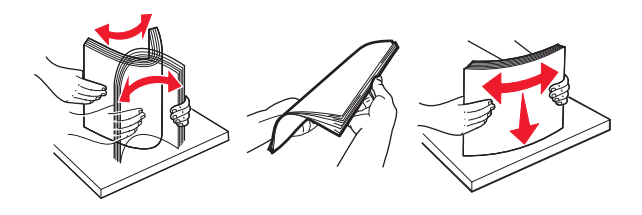

**5** Cargue la pila de papel.

**Nota:** Asegúrese de que el papel no supera el indicador de capacidad máxima ubicado en el lateral de la guía de anchura.

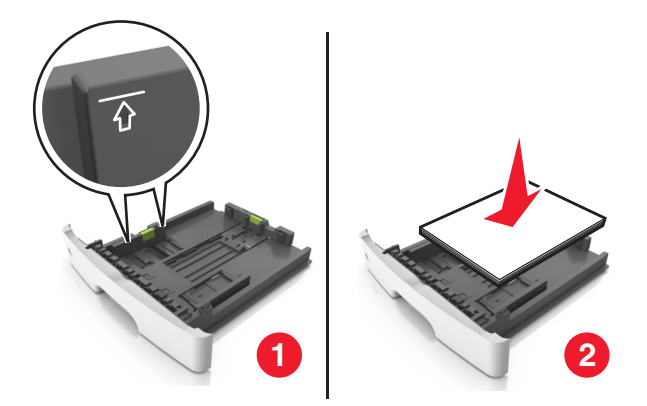

Notas:

- Cargue papel reciclado o preimpreso con la cara imprimible orientada hacia abajo.
- Cargue el papel perforado con los orificios del borde superior mirando hacia la parte frontal de la bandeja.
- Cargue el papel con cabecera hacia abajo, con el margen superior de la hoja mirando hacia la parte frontal de la bandeja. Para la impresión a dos caras, cargue el papel con cabecera hacia arriba y el margen inferior de la hoja orientado hacia la parte frontal de la bandeja.

## 6 Introduzca la bandeja.

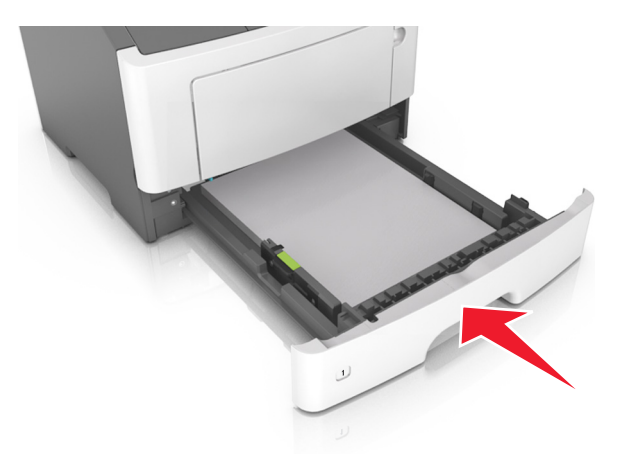

7 En Embedded Web Server, en el equipo, en el menú Papel, defina el tamaño y el tipo del papel para que coincidan con el papel cargado en la bandeja.

Notas:

- Si la impresora no está conectada a una red, acceda al menú Papel mediante la Utilidad de valores de la impresora local o mediante Valores de la impresora, dependiendo del sistema operativo.
- Defina el tipo y el tamaño de papel correctos para evitar atascos y problemas de calidad de impresión.

# Carga del alimentador multiuso

Utilice el alimentador multiuso cuando imprima en distintos tamaños y tipos de papel o sobre papeles especiales, como cartulinas, transparencias, etiquetas de papel y sobres. También puede utilizarlo para trabajos de impresión de una sola página en papeles con cabecera.

**1** Abra el alimentador multiuso.

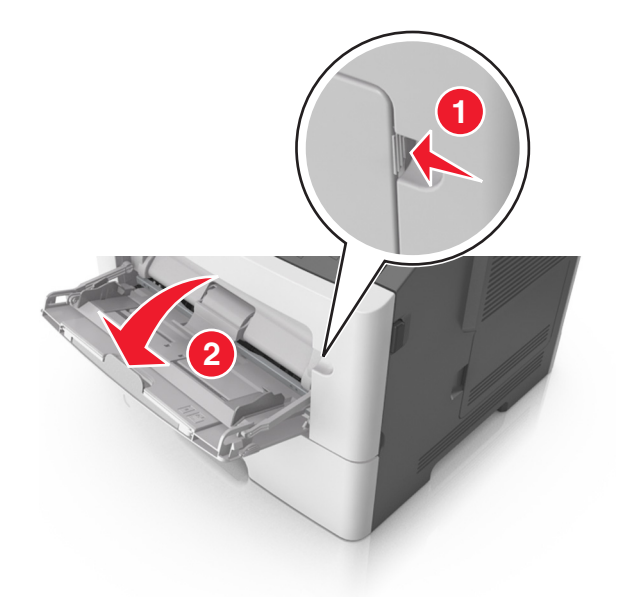

**a** Tire de la parte extensible del alimentador multiuso.

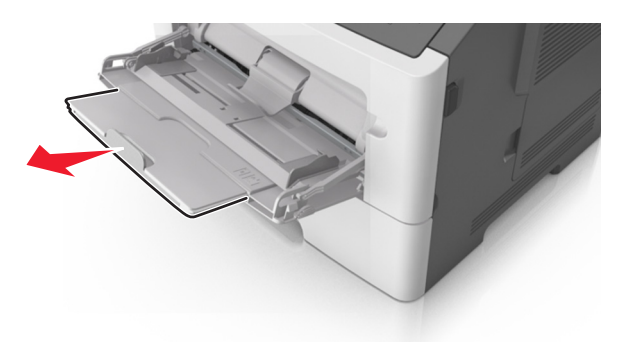

**b** Tire con cuidado de la parte extensible para que el alimentador multiuso quede completamente extendido y abierto.

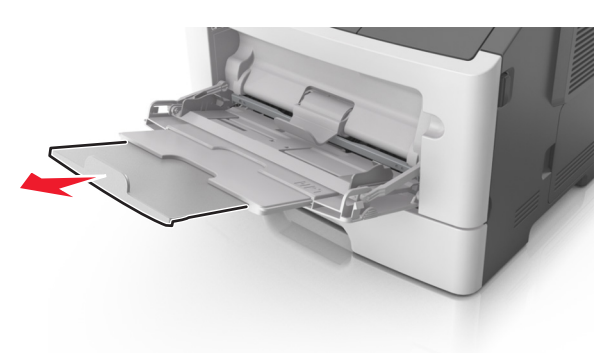

2 Presione la lengüeta que se encuentra en la guía de anchura izquierda, y luego mueva las guías en función del papel que esté cargando.

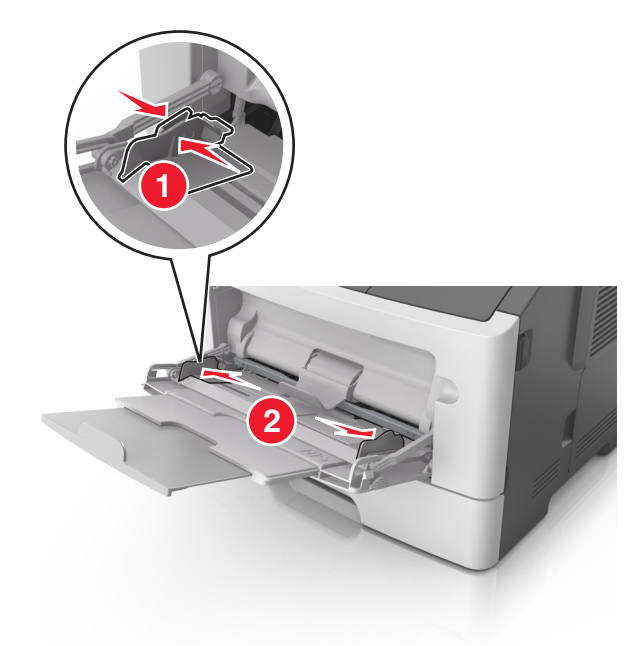

- **3** Prepare el papel normal o el especial para la carga.
  - Flexione las hojas de papel hacia adelante y hacia atrás; después, airéelas. No doble ni arrugue el papel. Alise los bordes en una superficie nivelada.

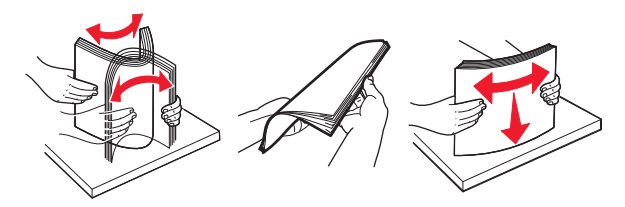

• Sujete las transparencias por los bordes. Flexione la pila de transparencias para evitar que se peguen entre sí y, a continuación, airéelas. Alise los bordes en una superficie nivelada.

Nota: No toque la cara imprimible de las transparencias. Tenga cuidado de no rayarlas.

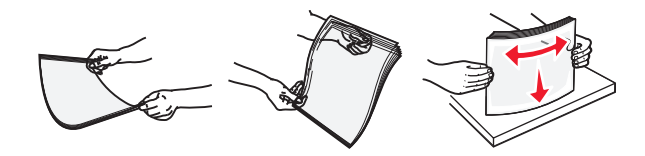

• Flexione la pila de sobres para evitar que se peguen entre sí y, a continuación, airéelos. Alise los bordes en una superficie nivelada.

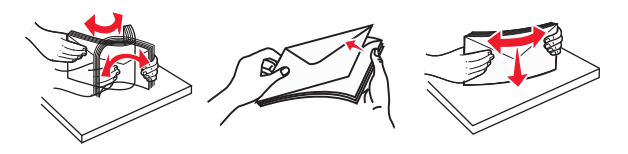

**4** Cargue el papel normal o el especial.

#### Notas:

- No fuerce el papel al introducirlo en el alimentador multiuso. Si sobrepasa el límite, se pueden provocar atascos de papel.
- Asegúrese de que el papel normal o especial no exceda el indicador de capacidad máxima de papel situado en las guías de papel.

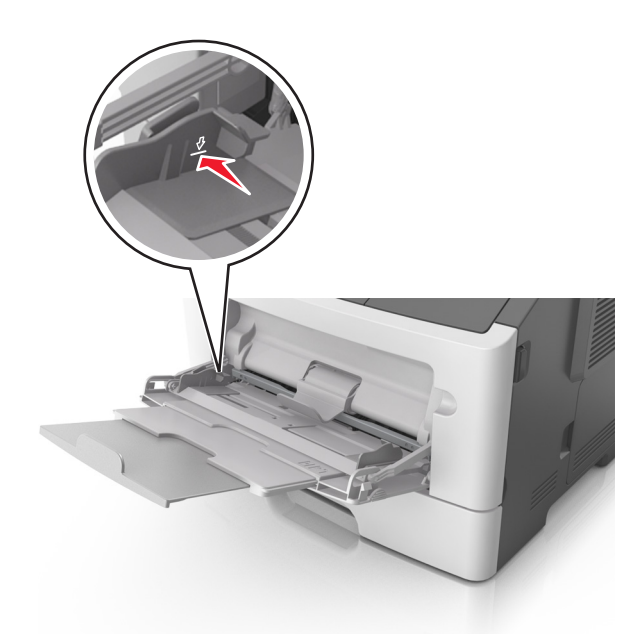

• Cargue el papel, las transparencias y las cartulinas con la cara de impresión recomendada hacia arriba e introduciendo primero el borde superior. Para obtener más información sobre cómo cargar transparencias, consulte el paquete en el que vienen las transparencias.

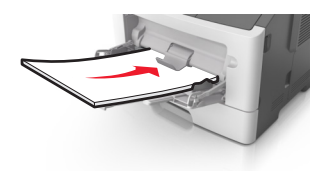

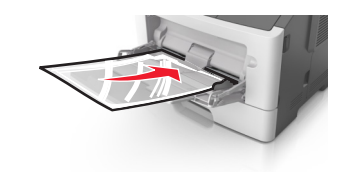

**Nota:** Cuando cargue un tamaño de papel A6, asegúrese de que la parte extensible del alimentador multiuso roce ligeramente el borde del papel, de modo que las últimas hojas queden en su lugar.

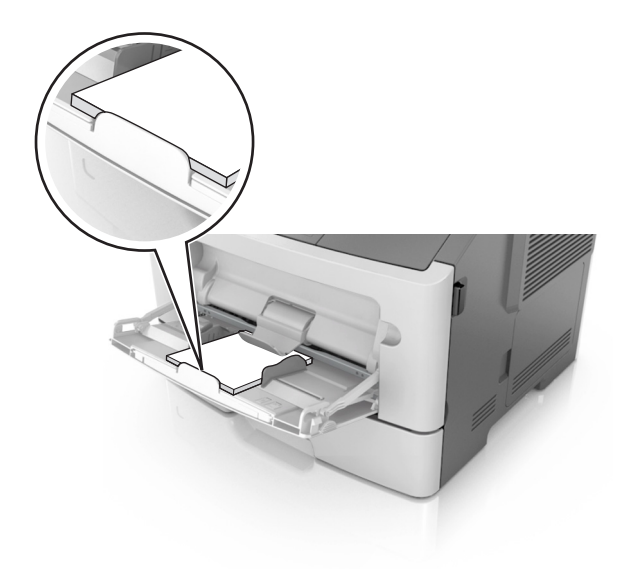

• Cargue el papel con cabecera hacia arriba, de modo que el borde superior de la hoja entre en la impresora en primer lugar. Para la impresión a dos caras (dúplex), cargue el papel con cabecera hacia abajo, de modo que el borde inferior de la hoja entre en la impresora en primer lugar.

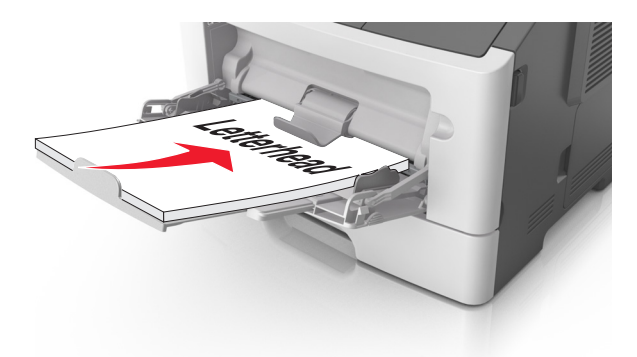

• Cargue los sobres con la solapa hacia abajo y en la parte izquierda.

Advertencia—Posibles daños: No utilice nunca sobres con sellos, cierres, broches, ventanas, revestimientos oleosos o autoadhesivos. Este tipo de sobres pueden causar un grave deterioro en la impresora.

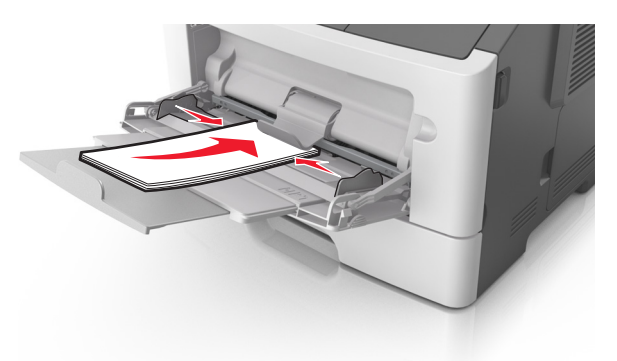

5 En Embedded Web Server o desde el equipo, defina el tamaño y el tipo del papel en el menú Papel para que coincidan con el papel cargado en el alimentador multiuso.

**Nota:** Dependiendo del sistema operativo, acceda al menú Papel mediante la Utilidad de valores de la impresora local o Valores de impresora.

# Enlace y anulación de enlace de bandejas

# Enlace y anulación de enlace de bandejas

## Uso de Embedded Web Server

**1** Abra un explorador web y, a continuación, escriba la dirección IP de la impresora en el campo de la dirección.

Notas:

• Imprimir una página de configuración de red en el menú ajuste de páginas y localizar la dirección IP en la sección TCP/IP. La dirección IP aparece como cuatro grupos de números separados por puntos, como 123.123.123.123.

- Si está utilizando un servidor proxy, desactívelo temporalmente para cargar correctamente la página web.
- 2 Haga clic en Valores >Menú Papel.
- **3** En la sección de configuración de bandejas, seleccione una bandeja y, a continuación, cambie los valores de tamaño y tipo de papel.
  - Para enlazar bandejas, asegúrese de que el tamaño y el tipo de papel de la bandeja coinciden con los de la otra bandeja.
  - Para desenlazar bandejas, asegúrese de que el tamaño o el tipo de papel de la bandeja *no* coincide con los de la otra bandeja.
- 4 Haga clic en Enviar.

## Uso de los valores de la impresora en el equipo

Dependiendo del sistema operativo, acceda al menú Papel mediante la Utilidad de valores de la impresora local o Valores de impresora.

Advertencia—Posibles daños: El papel cargado en la bandeja debe coincidir con el tipo de papel asignado en la impresora. La temperatura del fusor varía según el tipo de papel especificado. Pueden producirse problemas de impresión si no se configuran correctamente los valores.

# Configuración de un tipo de papel personalizado

## Uso de Embedded Web Server

**1** Abra un explorador web y, a continuación, escriba la dirección IP de la impresora en el campo de la dirección.

Notas:

- Imprima una página de configuración de red o una página de valores de menú y localice la dirección IP en la sección TCP/IP. La dirección IP aparece como cuatro grupos de números separados por puntos, como 123.123.123.123.
- Si está utilizando un servidor proxy, desactívelo temporalmente para cargar correctamente la página web.
- 2 Haga clic en Valores >Menú Papel >Tipos personalizados.
- **3** Seleccione un nombre de tipo de papel personalizado y, a continuación, seleccione un tipo de papel personalizado.

**Nota:** Papel normal es el tipo de papel predeterminado de fábrica para todos los nombres personalizados definidos por el usuario.

4 Haga clic en Enviar.

## Uso de los valores de la impresora en el equipo

Dependiendo del sistema operativo, acceda al menú Personalizado mediante la Utilidad de valores de la impresora local o Valores de impresora.

## Asignación de un nombre de tipo de papel personalizado

## Uso de Embedded Web Server

**1** Abra un explorador web y, a continuación, escriba la dirección IP de la impresora en el campo de la dirección.

#### Notas:

- Imprimir una página de configuración de red en el menú ajuste de páginas y localizar la dirección IP en la sección TCP/IP. La dirección IP aparece como cuatro grupos de números separados por puntos, como 123.123.123.123.
- Si está utilizando un servidor proxy, desactívelo temporalmente para cargar correctamente la página web.
- 2 Haga clic en Valores >Menú Papel.
- **3** Desde la sección Configuración de la bandeja, seleccione una fuente de papel y luego seleccione un tipo de papel personalizado en la columna Tipo de papel.
- 4 Haga clic en Enviar.

### Uso de los valores de la impresora en el equipo

Dependiendo del sistema operativo, acceda al menú Papel mediante la Utilidad de valores de la impresora local o Valores de impresora.

# Imprimiendo

#### Notas:

- Embedded Web Server solo está disponible en las impresoras de red o en las impresoras conectadas a servidores de impresión.
- La Utilidad de valores de la impresora local y los Valores de la impresora solo son compatibles con algunos modelos de impresora.

# Impresión de documentos

## Impresión de un documento

1 En Embedded Web Server, en el equipo, en el menú Papel, defina el tamaño y el tipo del papel para que coincidan con el papel cargado en la bandeja.

**Nota:** Si la impresora no está conectada a una red, acceda al menú Papel mediante la Utilidad de valores de la impresora local o mediante Valores de la impresora, dependiendo del sistema operativo.

2 Envíe el trabajo de impresión.

## Para usuarios de Windows

- a Con un documento abierto, haga clic en Archivo >Imprimir.
- **b** Haga clic en **Propiedades**, **Preferencias**, **Opciones** o **Configuración**.
- **c** Ajuste los valores si es necesario.
- d Haga clic en Aceptar >Imprimir.

### Para usuarios de Macintosh

- a Personalice los valores del cuadro de diálogo Ajustar página.
  - **1** Con un documento abierto, elija **Archivo** >**Preparar página**.
  - 2 Seleccione un tamaño de papel o cree uno personalizado que coincida con el papel cargado.
  - **3** Haga clic en **Aceptar**.
- **b** Personalice los valores del cuadro de diálogo Imprimir.
  - **1** Con un documento abierto, elija **Archivo** >**Imprimir**.

Si es necesario, haga clic en el triángulo de información para ver mas opciones.

2 Desde el cuadro de diálogo Imprimir y los menús emergentes, ajuste los valores si es necesario.

**Nota:** Para imprimir un tipo de papel concreto, ajuste la configuración del tipo de papel para que coincida con el papel que ha cargado, o bien seleccione la bandeja o el alimentador adecuado.

**3** Haga clic en **Imprimir**.

## Ajuste de intensidad del tóner

### Uso de Embedded Web Server

**1** Abra un explorador web y, a continuación, escriba la dirección IP de la impresora en el campo de la dirección.

### Notas:

- Imprimir una página de configuración de red en el menú ajuste de páginas y localizar la dirección IP en la sección TCP/IP. La dirección IP aparece como cuatro grupos de números separados por puntos, como 123.123.123.123.
- Si está utilizando un servidor proxy, desactívelo temporalmente para cargar correctamente la página web.
- 2 Haga clic en Valores >Valores de impresión >Menú Calidad.
- **3** Ajuste el valor intensidad del tóner.
- 4 Haga clic en Enviar.

## Uso de los valores de la impresora en el equipo

Dependiendo del sistema operativo, ajuste el valor de intensidad del tóner mediante la Utilidad de valores de la impresora local o Valores de impresora.

# Cancelación de un trabajo de impresión desde el ordenador

## Para usuarios de Windows

1 Abra la carpeta de impresoras.

## **En Windows 8**

En el cuadro de búsqueda, escriba ejecutar y, a continuación, navegue hasta:

Ejecutar > escriba control de impresoras >Aceptar

## En Windows 7 o versiones anteriores

- **a** Haga clic en 砂, o haga clic en Inicio y a continuación en Ejecutar.
- **b** Escriba **control de impresoras**.
- c Pulse Intro o haga clic en Aceptar.
- **2** Haga doble clic en el icono de la impresora.
- **3** Seleccione el trabajo de impresión que desee cancelar.
- 4 Haga clic en Eliminar.

# Para usuarios de Macintosh

- **1** En System Preferences (Preferencias del sistema) del menú de Apple, abra la carpeta de las impresoras.
- 2 En la cola de impresión, seleccione el trabajo de impresión que desee cancelar y, a continuación, elimínelo.

# Eliminación de atascos

## Notas:

- Embedded Web Server solo está disponible en las impresoras de red o en las impresoras conectadas a servidores de impresión.
- La Utilidad de valores de la impresora local y los Valores de la impresora solo son compatibles con algunos modelos de impresora.

# Acceso a zonas de atascos

Abra las puertas y tire de las bandejas para acceder a las áreas de atasco.

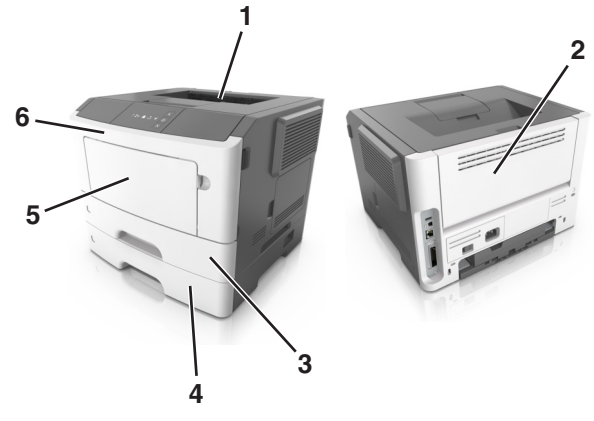

| Área de acceso | Descripción                                     |
|----------------|-------------------------------------------------|
| 1              | Bandeja estándar                                |
| 2              | Puerta posterior                                |
| 3              | Bandeja estándar de 250 hojas (bandeja 1)       |
| 4              | Bandeja opcional de 250 ó 550 hojas (bandeja 2) |

| Área de acceso | Descripción                     |
|----------------|---------------------------------|
| 5              | Puerta del alimentador multiuso |
| 6              | Puerta frontal                  |

### Notas:

- Cuando la asistencia al atasco esté activada, la impresora desecha automáticamente hojas en blanco o páginas con impresiones parciales a la bandeja estándar cuando se haya retirado la página atascada. Compruebe la pila de impresiones para ver las páginas descartadas.
- Cuando la Recuperación de atasco se define en Activado o Automático, la impresora reimprime las páginas atascadas. Sin embargo, el valor Automático no garantiza que se imprima la página.

# [x] páginas atascadas, abrir la puerta frontal. [20y.xx]

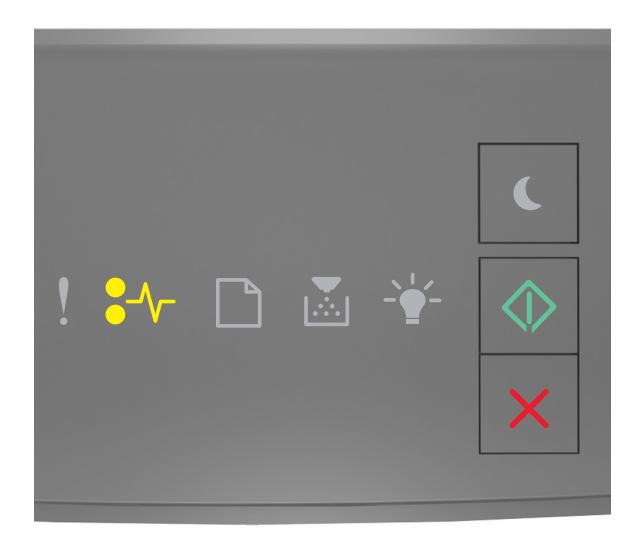

# •//- - Encendido

🕸 - Encendido

Si la secuencia de luces del panel de control de la impresora coincide con la secuencia de luces en la imagen anterior,

pulse 🔷 dos veces rápidamente para ver la secuencia de luces complementaria.

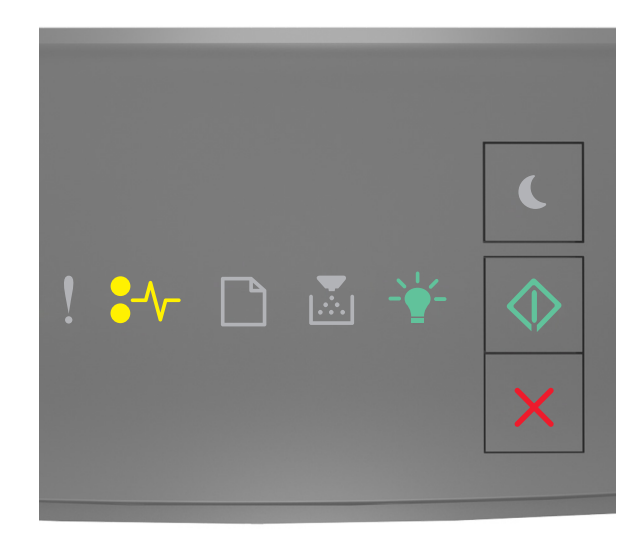

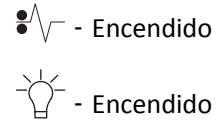

 $\Diamond$ 

- Encendido

Si la secuencia de luces complementaria coincide con la secuencia de luces en la imagen anterior, lleve a cabo una o varias de las acciones siguientes.

PRECAUCIÓN: SUPERFICIE CALIENTE: El interior de la impresora podría estar caliente. Para evitar el riesgo de heridas producidas por el contacto con un componente caliente, deje que la superficie se enfríe antes de tocarlo.

1 Pulse el botón en el lateral derecho de la impresora y abra la puerta frontal.

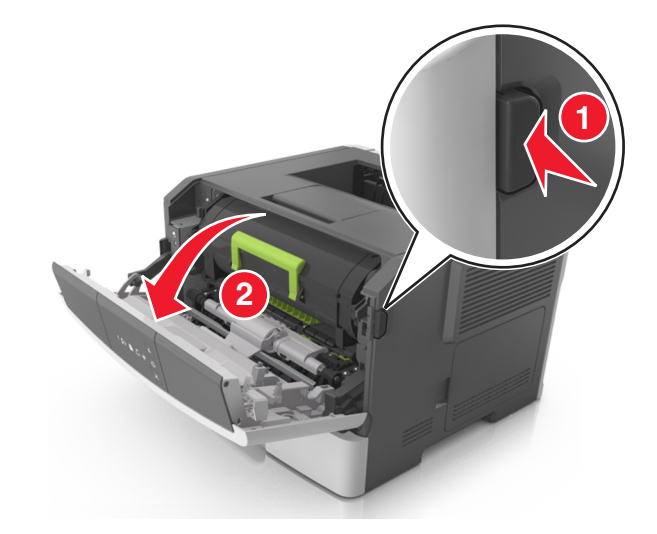

**2** Extraiga el cartucho de tóner mediante la palanca.

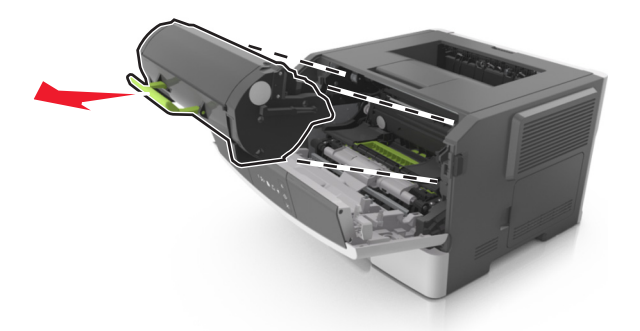

**3** Levante la palanca verde y, a continuación, extraiga la unidad de imagen de la impresora.

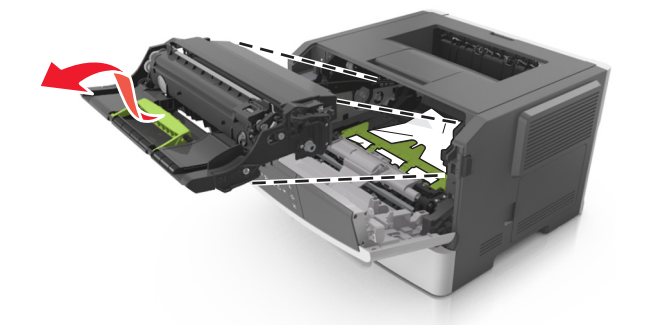

**Advertencia**—**Posibles daños:** No toque el tambor de fotoconductor. Si lo hace, puede afectar a la calidad de impresión de los futuros trabajos.

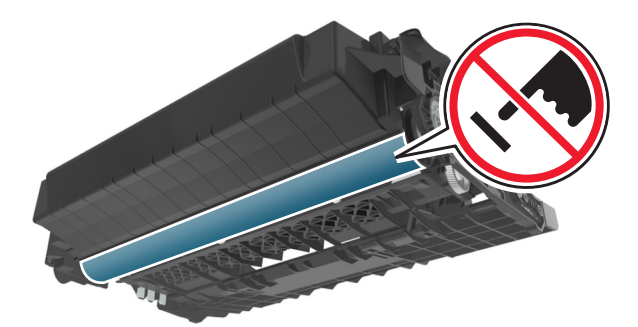

**4** Coloque la unidad de imagen sobre una superficie plana y lisa.

**Advertencia—Posibles daños:** No exponga la unidad de imagen a la luz directa durante más de diez minutos. Una exposición prolongada a la luz puede provocar problemas de calidad de impresión.

5 Levante la solapa verde situada en la parte frontal de la impresora.

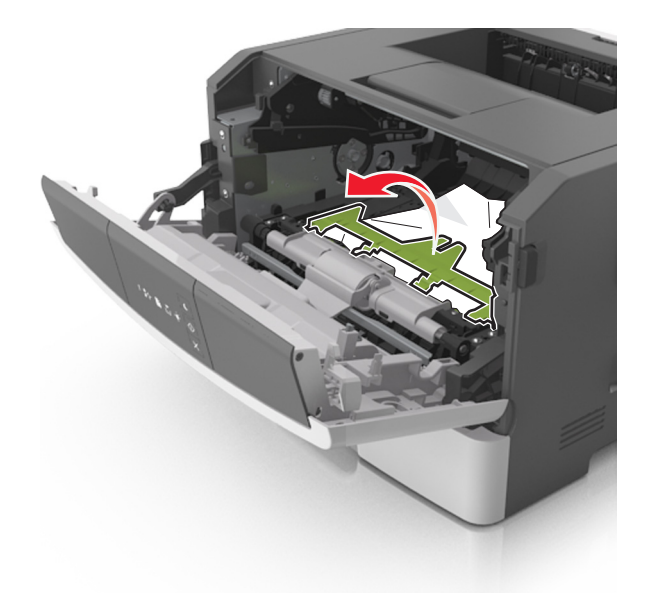

6 Sujete firmemente el papel atascado por los lados y tire de él con cuidado.
 Nota: Asegúrese de retirar todos los fragmentos de papel.

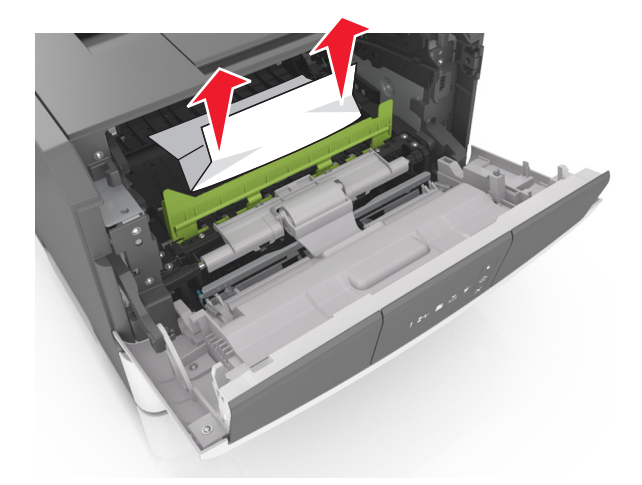

7 Para introducir la unidad de imagen, alinee las flechas de los carriles laterales de la unidad con las flechas de los carriles laterales dentro la impresora y, a continuación, introduzca la unidad de imagen en la impresora.

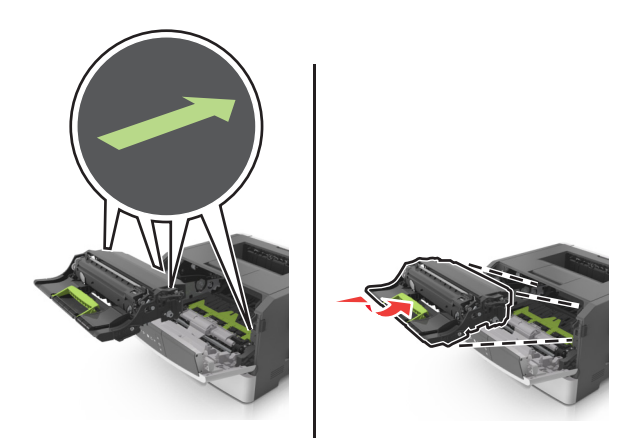

8 Para introducir el cartucho de tóner, alinee los carriles laterales del cartucho con las flechas de los carriles laterales dentro la impresora y, a continuación, introduzca el cartucho en la impresora.

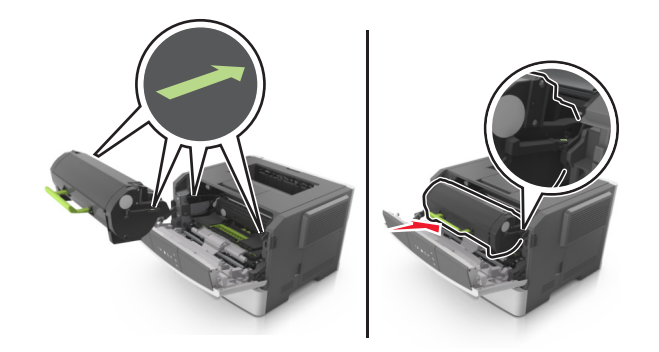

- 9 Cierre la puerta frontal.
- **10** En el panel de control de la impresora, pulse 🔷 para borrar el mensaje y continuar con la impresión.

# [x] páginas atascadas, abrir la puerta trasera. [20y.xx]

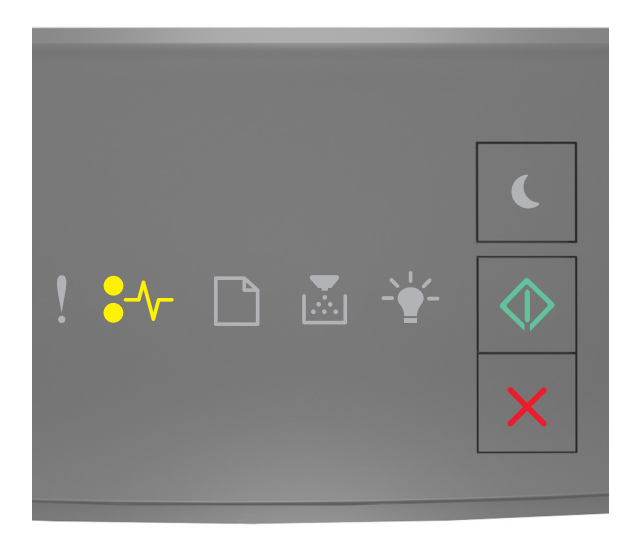

€\_\_\_\_- - Encendido

## 🔷 - Encendido

Si la secuencia de luces del panel de control de la impresora coincide con la secuencia de luces en la imagen anterior,

pulse 💿 dos veces rápidamente para ver la secuencia de luces complementaria.

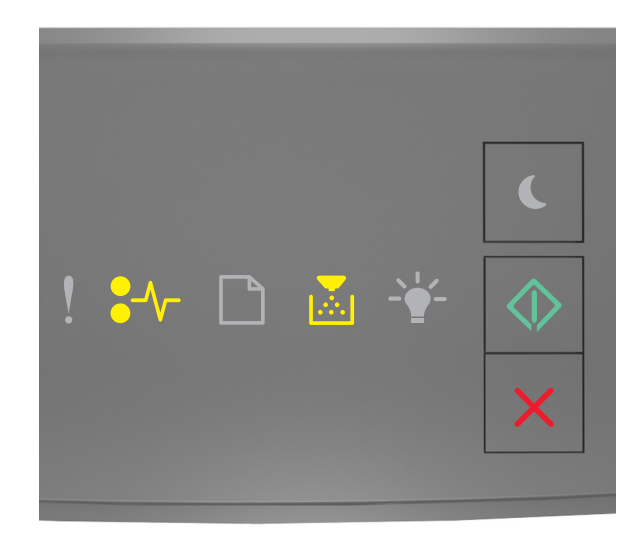

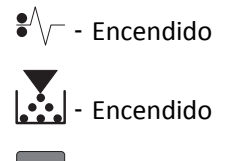

- Encendido

Si la secuencia de luces complementaria coincide con la secuencia de luces en la imagen anterior, lleve a cabo una o varias de las acciones siguientes.

1 Pulse el botón en el lateral derecho de la impresora y abra la puerta frontal.

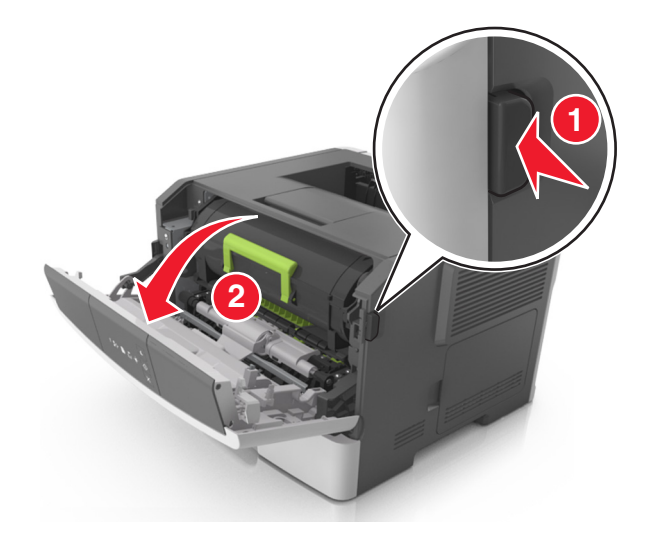

**2** Baje suavemente la puerta posterior inferior.

**PRECAUCIÓN: SUPERFICIE CALIENTE:** El interior de la impresora podría estar caliente. Para reducir el riesgo de lesión por contacto con un componente caliente, deje que la superficie se enfríe antes de tocarla.

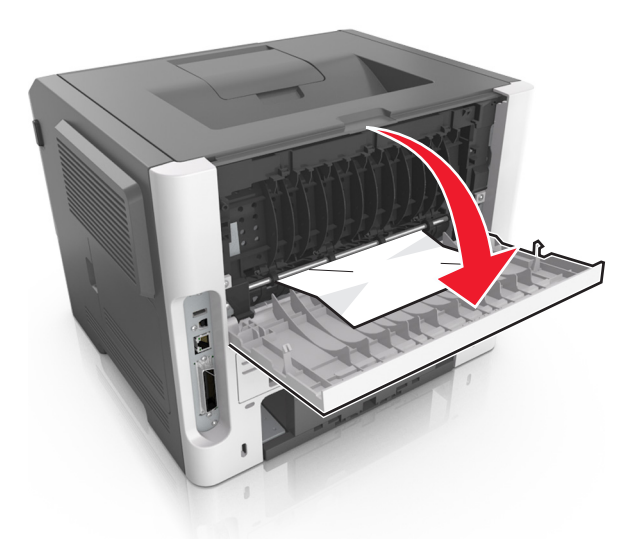

Sujete firmemente el papel atascado por los lados y tire de él con cuidado.
 Nota: retire todos los fragmentos de papel.

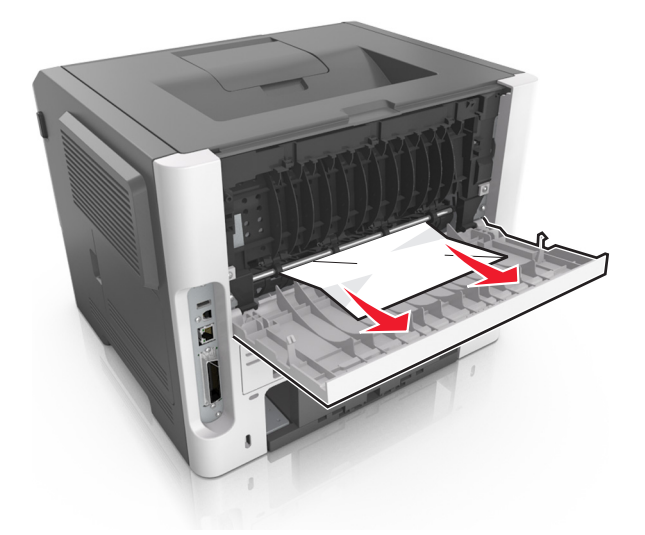

- **4** Cierre las puertas trasera y frontal.
- 5 En el panel de control de la impresora, pulse 🔷 para borrar el mensaje y continuar con la impresión.

# [x] páginas atascadas, eliminar atasco en bandeja estándar. [20y.xx]

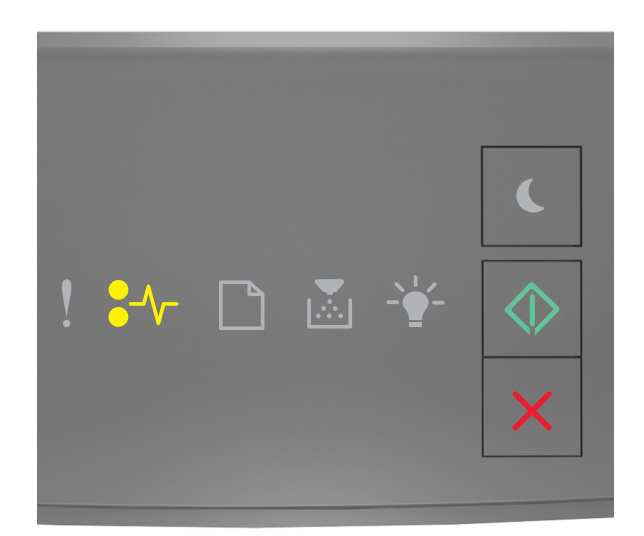

€ \/ - - Encendido

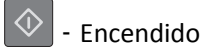

Si la secuencia de luces del panel de control de la impresora coincide con la secuencia de luces en la imagen anterior,

pulse 💿 dos veces rápidamente para ver la secuencia de luces complementaria.

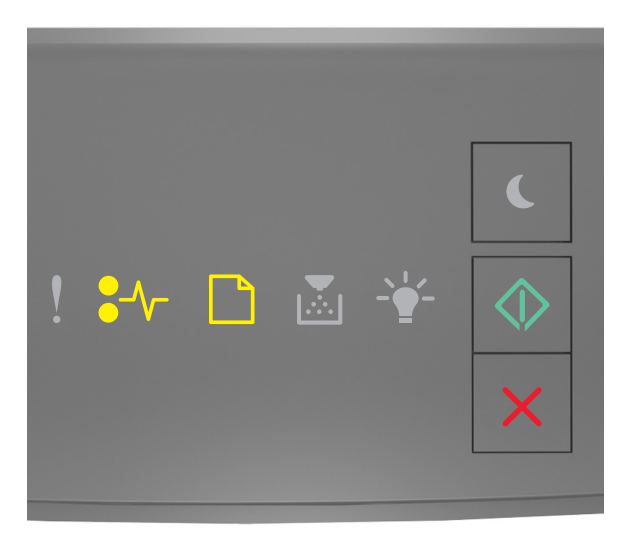

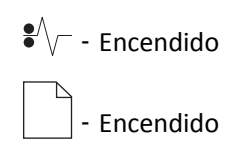

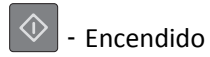

Si la secuencia de luces complementaria coincide con la secuencia de luces en la imagen anterior, lleve a cabo una o varias de las acciones siguientes.

1 Sujete firmemente el papel atascado por los lados y tire de él con cuidado.

Nota: Asegúrese de retirar todos los fragmentos de papel.

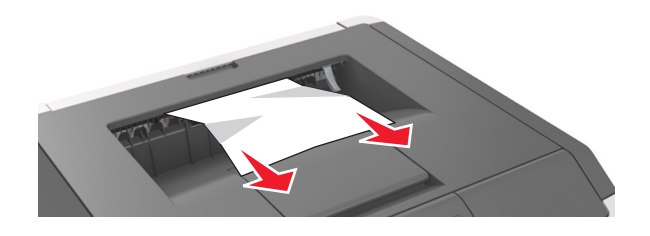

2 En el panel de control de la impresora, pulse 🔷 para borrar el mensaje y continuar con la impresión.

# [x] páginas atascadas, retirar la bandeja 1 para limpiar el dúplex. [23y.xx]

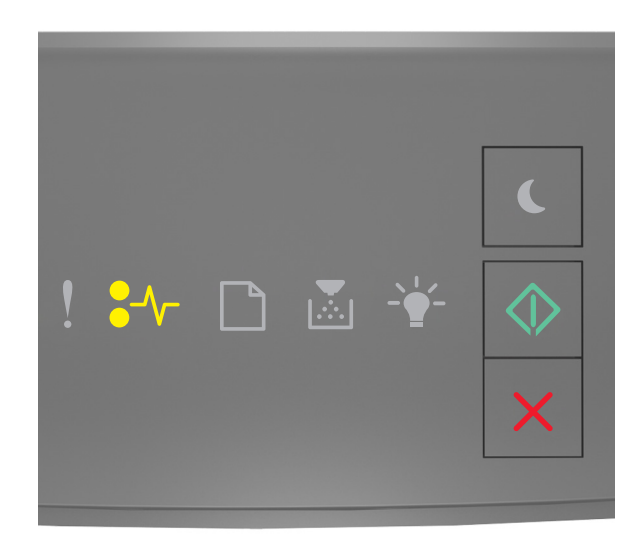

•//- - Encendido

Incendido

Si la secuencia de luces del panel de control de la impresora coincide con la secuencia de luces en la imagen anterior,

pulse 🕑 dos veces rápidamente para ver la secuencia de luces complementaria.

## Secuencias de luces complementarias

| Secuencia de la luz                                                                                                    |
|----------------------------------------------------------------------------------------------------|
|                                                                                                    |
| <ul> <li></li> <li></li> <li><!--</td--></li></ul> |
| ♥/// - Encendido                                                                                                    |
| - Encendido                                                                                                    |
| - Encendido                                                                                                    |
|                                                                                                    |
| ! ₩ D & ¥ ()<br>×                                                                                                    |
| •<br>- Encendido                                                                                                    |
| - Parpadeando                                                                                                    |
| - Encendido                                                                                                    |

Si la secuencia de luces complementaria coincide con alguna de las secuencias de luces en las imágenes anteriores, lleve a cabo una o varias de las acciones siguientes.

**PRECAUCIÓN: SUPERFICIE CALIENTE:** El interior de la impresora podría estar caliente. Para reducir el riesgo de lesiones producidas por el contacto con un componente caliente, deje que la superficie se enfríe antes de tocarla.

**1** Extraiga la bandeja completamente.

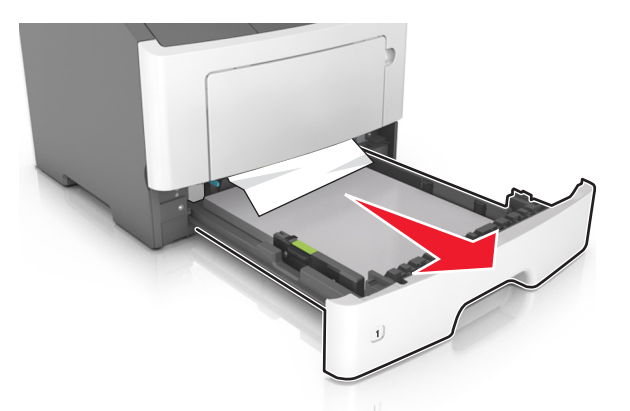

**2** Localice la palanca azul y empújela hacia abajo para liberar el atasco.

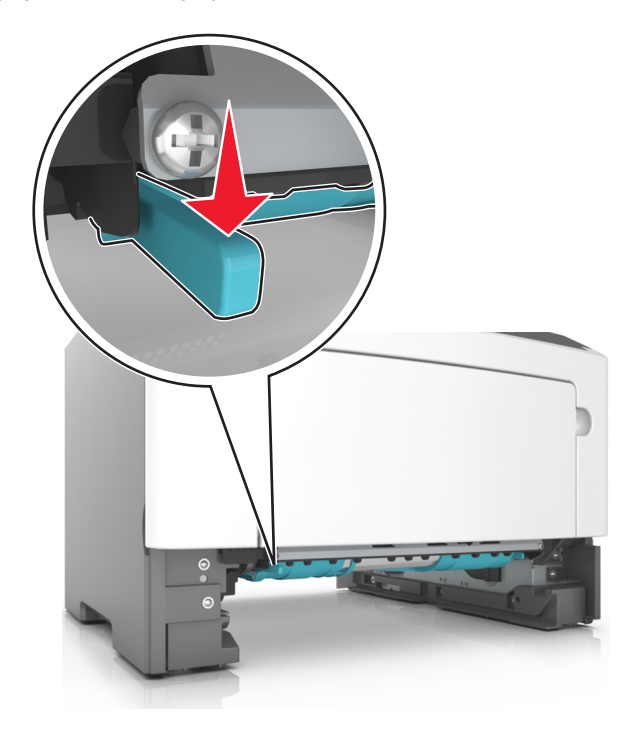

**Nota:** Si el papel atascado no es visible en el área dúplex, abra la puerta trasera y agite suavemente el papel atascado. Asegúrese de que se retiren todos los fragmentos de papel.

**3** Sujete firmemente el papel atascado por los lados y tire de él con cuidado.

Nota: Asegúrese de retirar todos los fragmentos de papel.

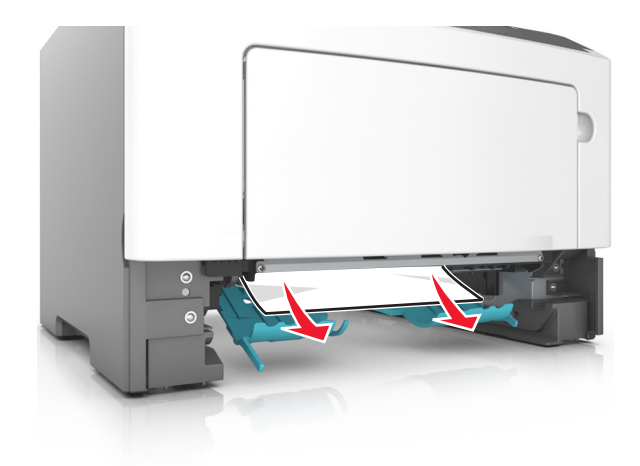

- 4 Introduzca la bandeja.
- **5** En el panel de control de la impresora, pulse orar el mensaje y continuar con la impresión.

# [x] páginas atascadas, quite la bandeja [x]. [24y.xx]

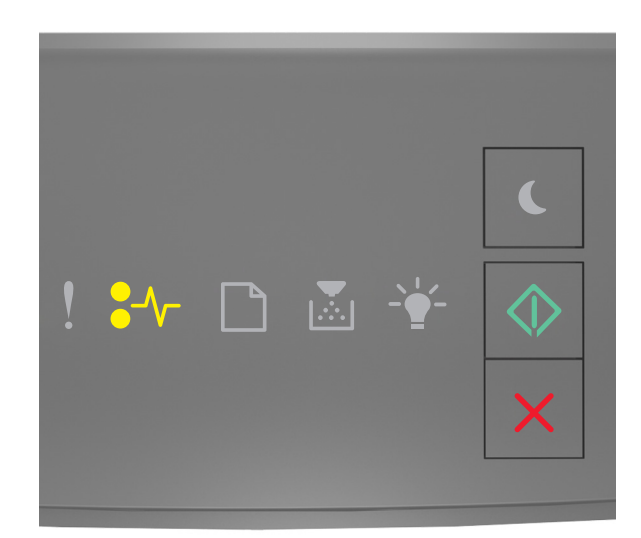

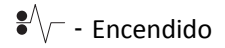

- Encendido

Si la secuencia de luces del panel de control de la impresora coincide con la secuencia de luces en la imagen anterior,

pulse 💿 dos veces rápidamente para ver la secuencia de luces complementaria.
#### Secuencias de luces complementarias

| Secuencia de la luz   |  |
|-----------------------|--|
| ! ₩ 🗅 🔉 ¥ 🔶<br>×      |  |
| •// Encendido         |  |
| - Encendido           |  |
| - Encendido           |  |
| - Encendido           |  |
| ! ¥≁ □ ≧ ¥ �<br>×     |  |
| €<br>√<br>- Encendido |  |
| - Encendido           |  |
| - Č - Encendido       |  |
| 🔷 - Encendido         |  |

Si la secuencia de luces complementaria coincide con alguna de las secuencias de luces en las imágenes anteriores, lleve a cabo una o varias de las acciones siguientes.

**1** Extraiga la bandeja completamente.

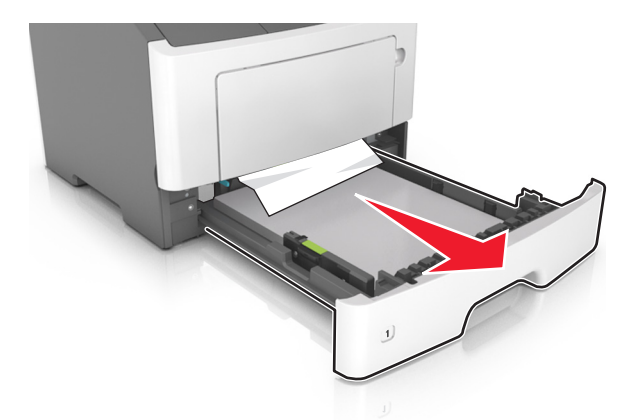

2 Sujete firmemente el papel atascado por los lados y tire de él con cuidado.

Nota: Asegúrese de retirar todos los fragmentos de papel.

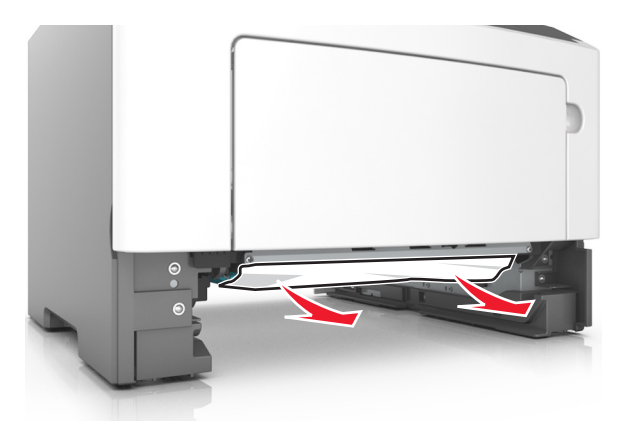

- **3** Introduzca la bandeja.
- 4 En el panel de control de la impresora, pulse 🔷 para borrar el mensaje y continuar con la impresión.

# [x] páginas atascadas, desatascar alimentador manual. [250.xx]

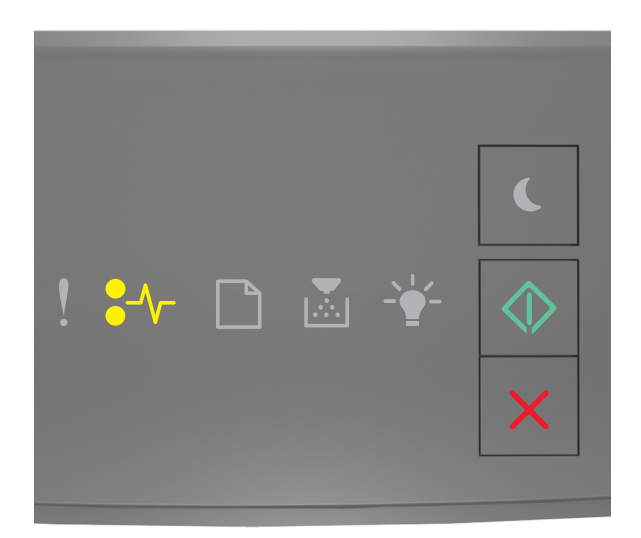

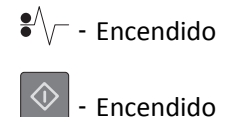

Si la secuencia de luces del panel de control coincide con la secuencia de luces en la imagen anterior, pulse os veces rápidamente para ver la secuencia de luces complementaria.

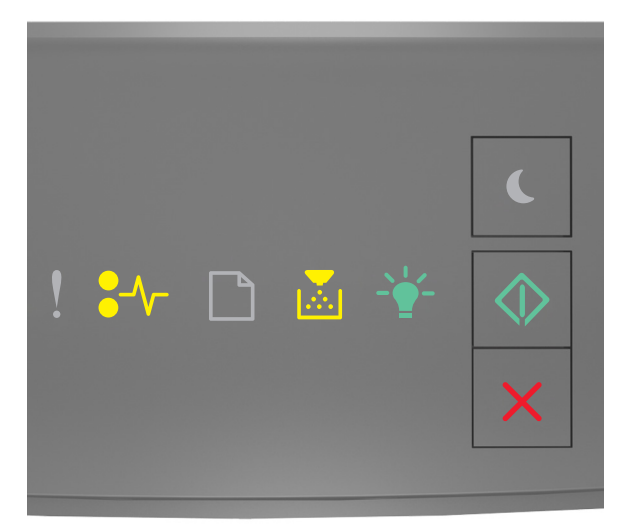

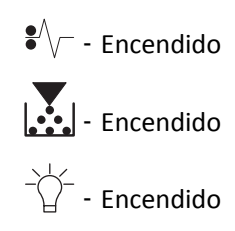

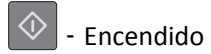

Si la secuencia de luces complementaria coincide con la secuencia de luces en la imagen anterior, lleve a cabo una o varias de las acciones siguientes.

**1** En el alimentador multiuso, sujete firmemente el papel atascado por los lados y tire de él con cuidado.

Nota: Asegúrese de retirar todos los fragmentos de papel.

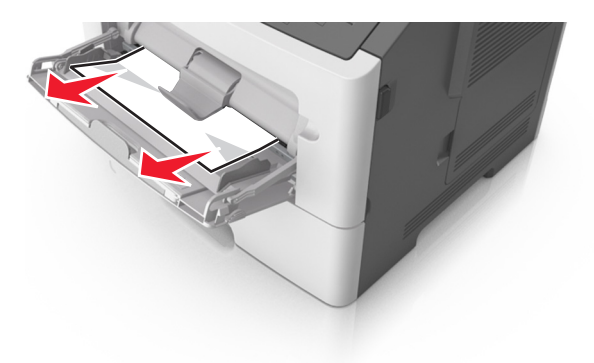

2 Flexione las hojas de papel para separarlas y, a continuación, airéelas. No doble ni arrugue el papel. Alise los bordes en una superficie nivelada.

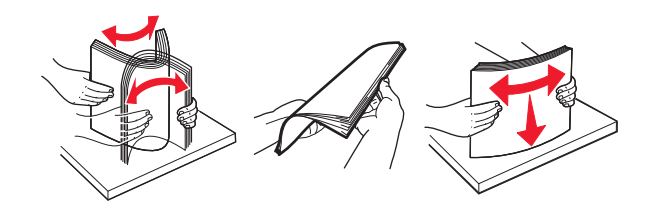

**3** Vuelva a cargar el papel en el alimentador multiuso.

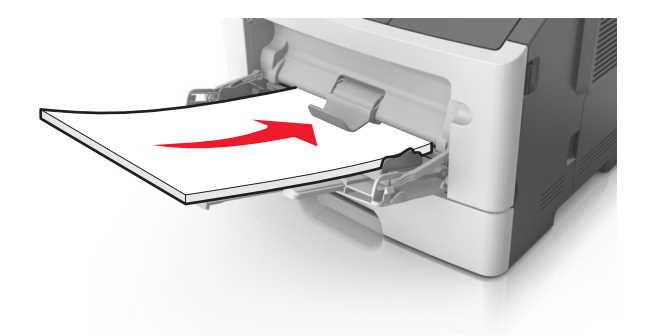

Nota: Asegúrese de que la guía del papel roce ligeramente el borde de la hoja.

4 En el panel de control de la impresora, pulse 🔷 para borrar el mensaje y continuar con la impresión.

# Descripción de los mensajes de la impresora

#### Notas:

- Embedded Web Server solo está disponible en las impresoras de red o en las impresoras conectadas a servidores de impresión.
- La Utilidad de valores de la impresora local y los Valores de la impresora solo son compatibles con algunos modelos de impresora.

# Mensajes del cartucho de tóner

### [41.xy] Cartucho, unidad de imagen no coinciden

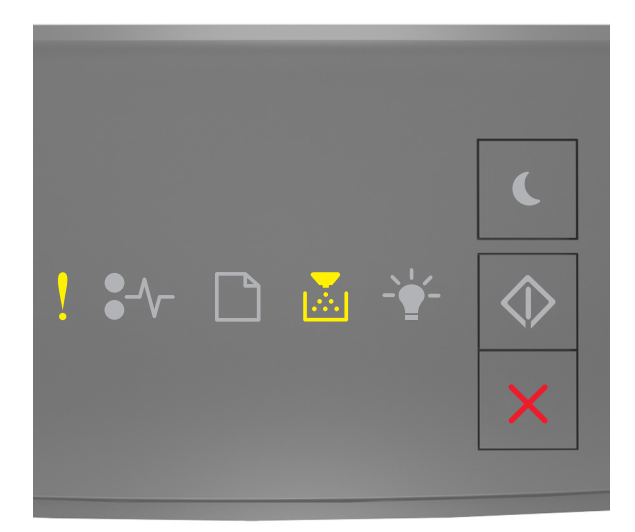

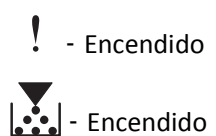

Si la secuencia de luces del panel de control coincide con la secuencia de luces en la imagen anterior, lleve a cabo las acciones siguientes:

- 1 Compruebe si el cartucho de tóner y la unidad de imagen son consumibles *MICR* (reconocimiento de caracteres de la tinta magnética) autorizados por Lexmark o no.
- 2 Cambie el cartucho de tóner o la unidad de imagen para que ambos sean consumibles MICR autorizados por Lexmark o no.

#### Notas:

• Para ver la lista de consumibles compatibles, consulte la sección "Solicitud de suministros" de la *Guía del usuario* o visite <u>www.lexmark.com</u>.

• Para obtener más información sobre MICR, visite <u>www.lexmark.com</u>.

# [88.xx] Cartucho bajo

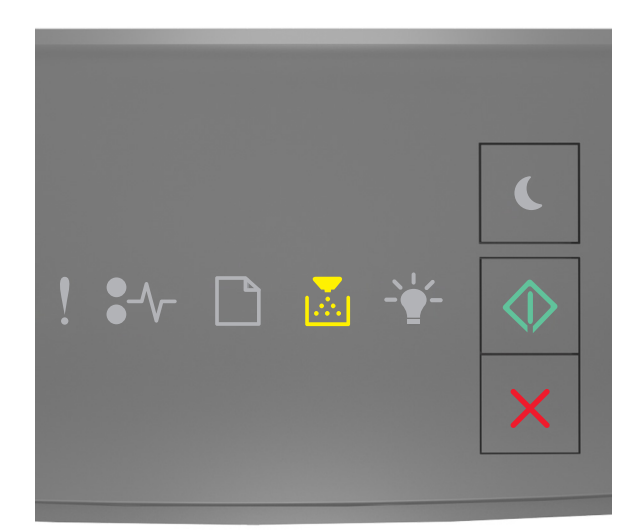

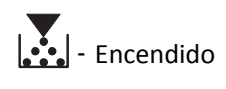

🔷 - Encendido

Si la secuencia de luces del panel de control coincide con la secuencia de luces en la imagen anterior, podría tener que

solicitar un cartucho de tóner. Si es necesario, pulse 📀 en el panel de control de la impresora para continuar con la impresión.

# [88.xy] Cartucho casi agotado

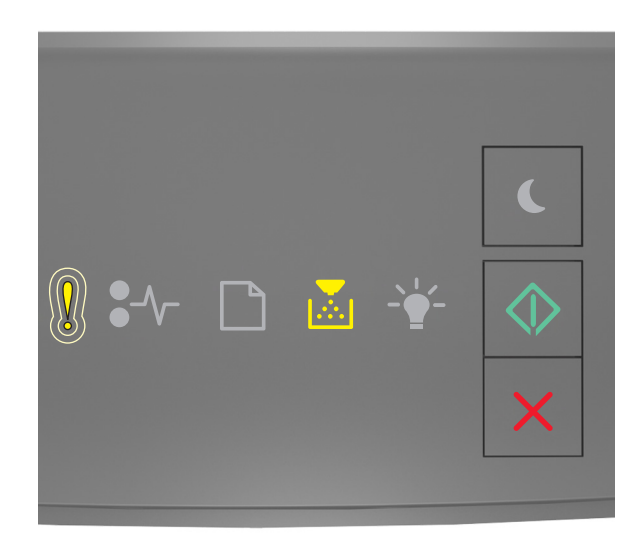

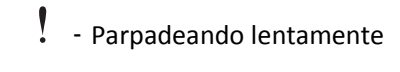

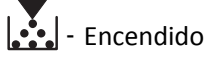

🔷 - Encendido

Si la secuencia de luces del panel de control de la impresora coincide con la secuencia de luces en la imagen anterior,

pulse 🔍 en el panel de control si es necesario para continuar con la impresión.

# [88.xy] Cartucho muy bajo

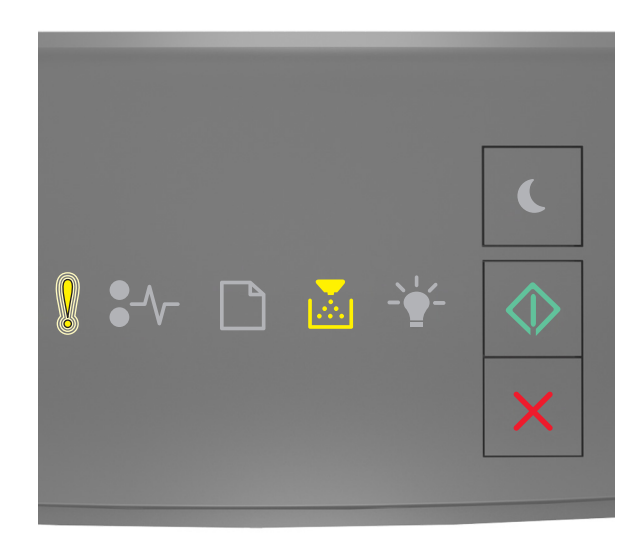

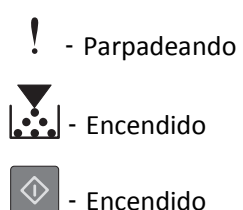

Si la secuencia de luces del panel de control de la impresora coincide con la secuencia de luces en la imagen anterior, podría tener que sustituir un cartucho de tóner muy pronto. Para obtener más información consulte la sección "Sustitución de consumibles" en la Guía del usuario.

Si es necesario, pulse 🔍 en el panel de control de la impresora para continuar con la impresión.

### [33.xy] Cartucho no es de Lexmark, consulte la Guía del usuario

Si las luces del panel de control de la impresora parpadean de izquierda a derecha repetidamente, la impresora ha detectado que se ha instalado un cartucho que no es de Lexmark en la impresora.

La impresora Lexmark ha sido diseñada para un óptimo rendimiento con consumibles y piezas originales de Lexmark. El uso de consumibles o piezas de terceros puede afectar al rendimiento, la fiabilidad o el ciclo de vida de la impresora y de sus componentes de imagen.

Advertencia—Posibles daños: El uso de consumibles o piezas de terceros puede afectar a la cobertura de la garantía. Es posible que la garantía no cubra el daño ocasionado por el uso de consumibles o piezas de terceros.

Todos los indicadores de duración han sido diseñados para funcionar con consumibles y piezas de Lexmark, y podrían ocasionar resultados impredecibles si se utilizan consumibles o piezas de terceros. Si se agota el uso de los componentes de imagen, pueden producirse daños en la impresora Lexmark o en sus componentes asociados.

Para asumir cualquiera de estos riesgos y continuar con el uso de consumibles y piezas no originales en la impresora,

mantenga pulsados 🔍 v X simultáneamente durante, al menos, tres segundos para eliminar la secuencia de luces.

Nota: Para ver la lista de consumibles compatibles, consulte la sección "Solicitud de suministros" de la Guía del usuario o visite http://support.lexmark.com.

### [88.xy] Sustituir cartucho, O páginas restantes aproximadas

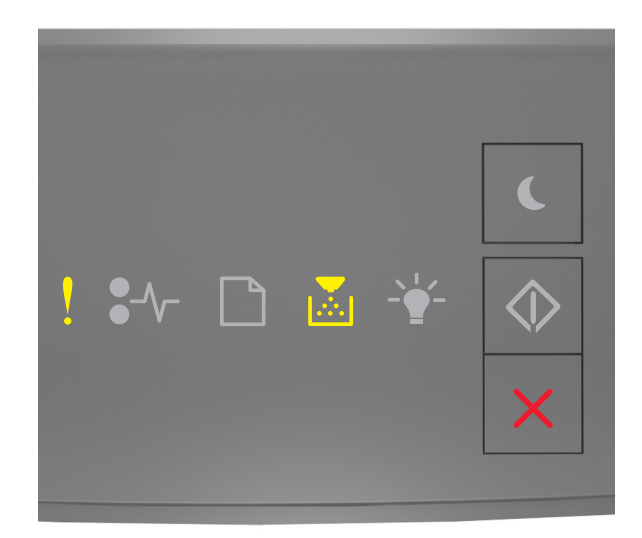

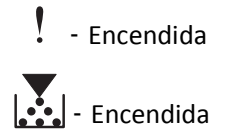

Si la secuencia de luces del panel de control coincide con la secuencia de luces en la imagen anterior, pulse ol dos veces rápidamente para ver la secuencia de luces complementaria.

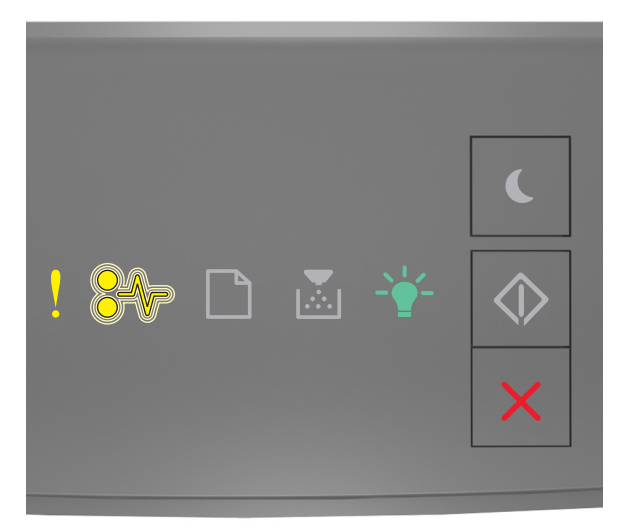

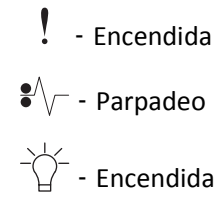

Si la secuencia de luces complementaria coincide con la secuencia de luces en la imagen anterior, sustituya el cartucho de tóner. Para obtener información adicional, consulte la hoja de instrucciones que acompaña al consumible o consulte la sección "Sustitución de consumibles" de la *Guía del usuario*.

**Nota:** Si no tiene un cartucho de tóner de recambio, consulte la sección "Solicitud de consumibles" de la *Guía del usuario* o visite <u>www.lexmark.com</u>.

### [42.xy] Sustituir el cartucho, la región de la impresora no coincide

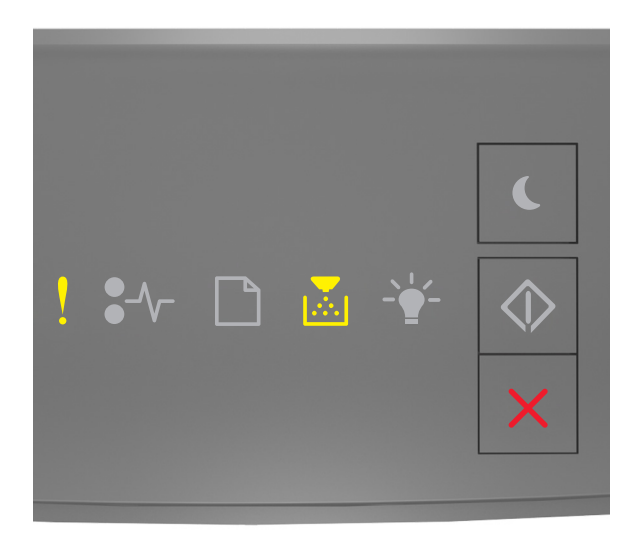

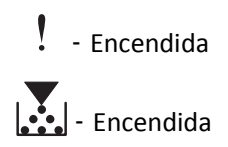

Si la secuencia de luces del panel de control coincide con la secuencia de luces en la imagen anterior, pulse os veces rápidamente para ver la secuencia de luces complementaria.

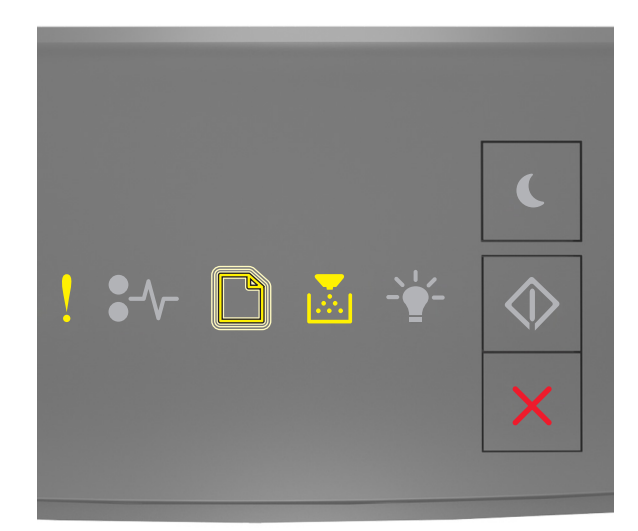

# - Encendida

- Parpadeo

# - Encendida

Si la secuencia de luces complementaria coincide con la secuencia de luces de la ilustración anterior, instale un cartucho de tóner que coincida con el número de región de la impresora. *x* indica el valor de la región de la impresora. *y* indica el valor de la región de la cartucho. x e y pueden tener los siguientes valores.

#### Regiones de la impresora y del cartucho de tóner

| Número de región (x) | Región (y)                                |
|----------------------|-------------------------------------------|
| 0                    | Global                                    |
| 1                    | Estados Unidos, Canadá                    |
| 2                    | Espacio Económico Europeo (EEE), Suiza    |
| 3                    | Asia y Pacífico, Australia, Nueva Zelanda |
| 4                    | Latinoamérica                             |
| 5                    | África, Oriente Medio, resto de Europa    |
| 9                    | No válido                                 |

#### Notas:

- Los valores x e y representan .xy en el código que aparece en Embedded Web Server.
- Los valores x e y deben coincidir para que continúe la impresión.

### [31.xy] Reinstalar cartucho que falta o no responde

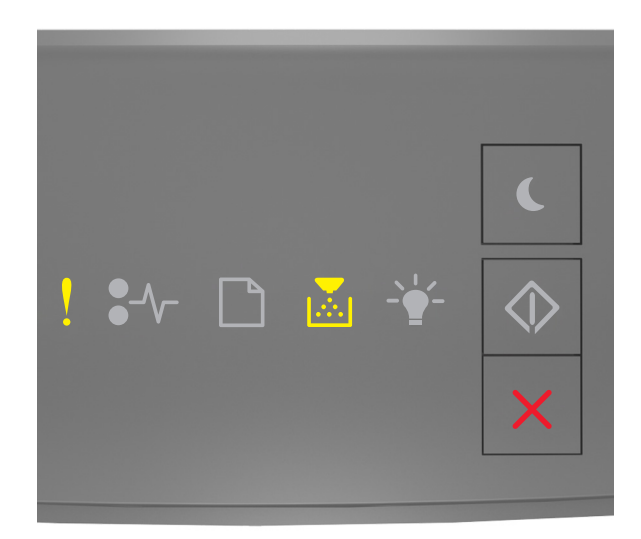

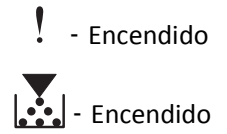

Si la secuencia de luces del panel de control coincide con la secuencia de luces en la imagen anterior, pulse ol dos veces rápidamente para ver la secuencia de luces complementaria.

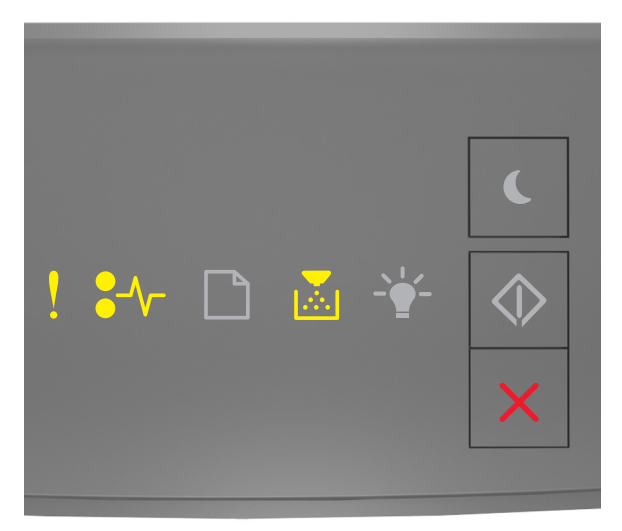

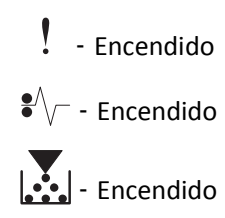

Si la secuencia de luces complementaria coincide con la secuencia de luces en la imagen anterior, lleve a cabo alguna o varias de las acciones siguientes:

- Extraiga el cartucho de tóner y, a continuación, vuelva a instalarlo.
- Extraiga el cartucho de tóner e instale uno nuevo. Para obtener más información, consulte la hoja de instrucciones incluida con el consumible.

# [32.xy] Sustituir fusor no admitido

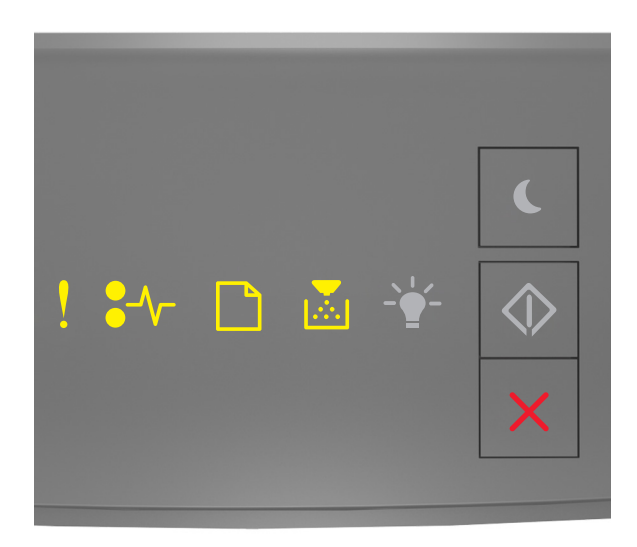

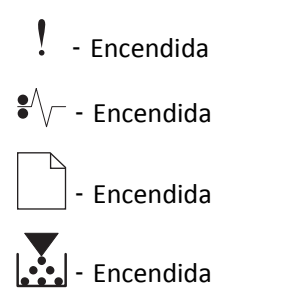

Si la secuencia de luces del panel de control coincide con la secuencia de luces anterior, extraiga el cartucho de tóner e instale uno compatible. Para obtener más información, consulte la hoja de instrucciones incluida con el consumible.

**Nota:** Si no tiene un cartucho de tóner de recambio, consulte la sección "Solicitud de consumibles" de la *Guía del usuario* o visite <u>www.lexmark.com</u>.

# Mensajes de la unidad de imagen

[84.xy] Unidad de imagen casi agotada.

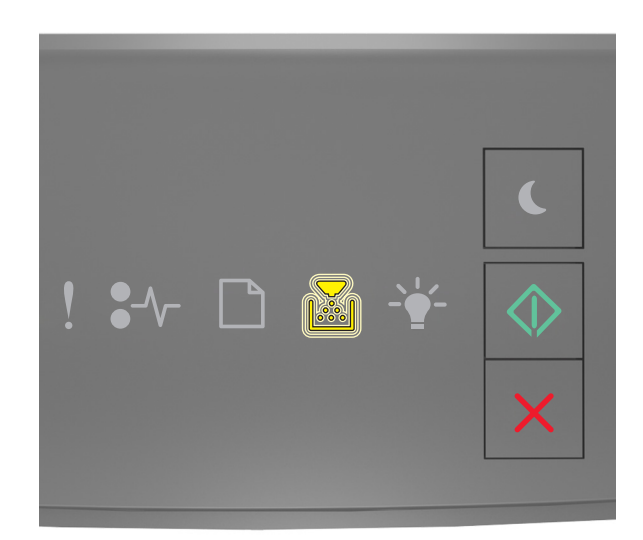

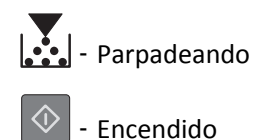

Si la secuencia de luces del panel de control coincide con la secuencia de luces en la imagen anterior, podría tener que

solicitar una unidad de imagen. Si es necesario, pulse 📀 en el panel de control de la impresora para continuar con la impresión.

# [84.xy] Unidad de imagen casi agotada

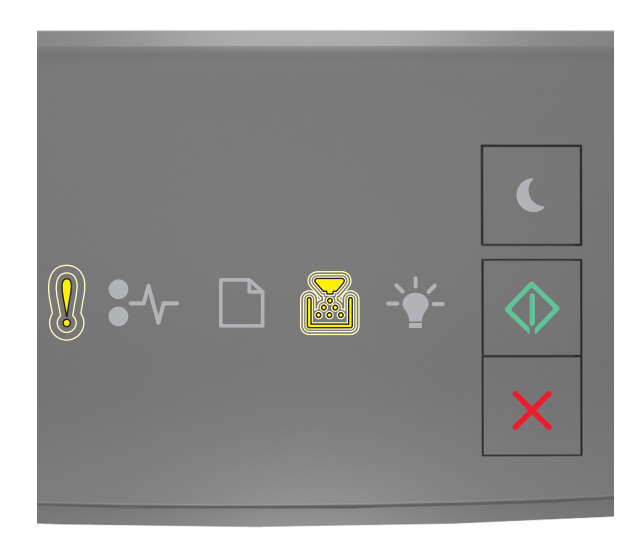

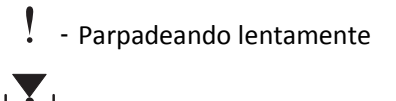

- Parpadeando

🔷 - Encendido

Si la secuencia de luces del panel de control de la impresora coincide con la secuencia de luces en la imagen anterior,

pulse on el panel de control si es necesario para continuar con la impresión.

# [84.xy] Unidad de imagen muy baja

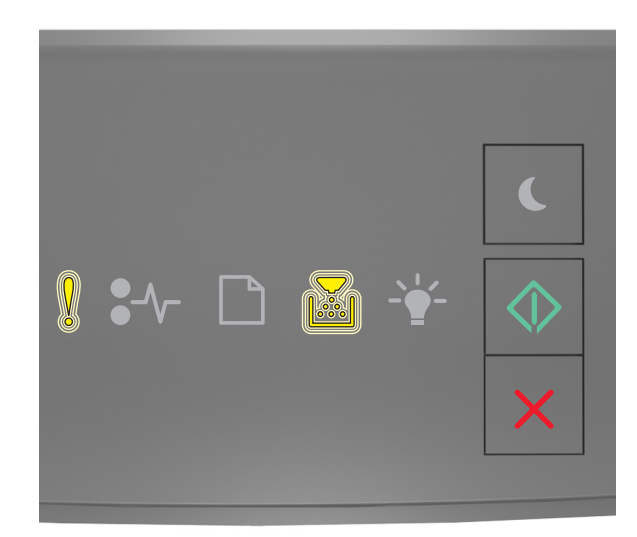

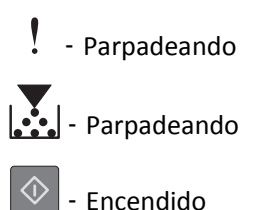

Si la secuencia de luces del panel de control de la impresora coincide con la secuencia de luces en la imagen anterior, podría tener que sustituir la unidad de imagen muy pronto. Para obtener más información consulte la sección "Sustitución de consumibles" en la Guía del usuario.

Si es necesario, pulse 🔍 en el panel de control de la impresora para continuar con la impresión.

### [33.xy] Unidad de imagen no es de Lexmark, consulte la Guía del usuario

Si las luces del panel de control de la impresora parpadean de izquierda a derecha repetidamente, la impresora ha detectado que se ha instalado una unidad de imagen que no es de Lexmark en la impresora.

La impresora Lexmark ha sido diseñada para un óptimo rendimiento con consumibles y piezas originales de Lexmark. El uso de consumibles o piezas de terceros puede afectar al rendimiento, la fiabilidad o el ciclo de vida de la impresora y de sus componentes de imagen.

Advertencia—Posibles daños: El uso de consumibles o piezas de terceros puede afectar a la cobertura de la garantía. Es posible que la garantía no cubra el daño ocasionado por el uso de consumibles o piezas de terceros.

Todos los indicadores de duración han sido diseñados para funcionar con consumibles y piezas de Lexmark, y podrían ocasionar resultados impredecibles si se utilizan consumibles o piezas de terceros. Si se agota el uso de los componentes de imagen, pueden producirse daños en la impresora Lexmark o en sus componentes asociados.

Para asumir cualquiera de estos riesgos y continuar con el uso de consumibles y piezas no originales en la impresora,

mantenga pulsados 🔯 y 🔀 simultáneamente durante, al menos, cuatro segundos para eliminar la secuencia de luces.

Nota: Para ver la lista de consumibles compatibles, consulte la sección "Solicitud de suministros" de la Guía del usuario o visite http://support.lexmark.com.

### [84.xy] Sustituir unidad de imagen, O páginas restantes aproximadas

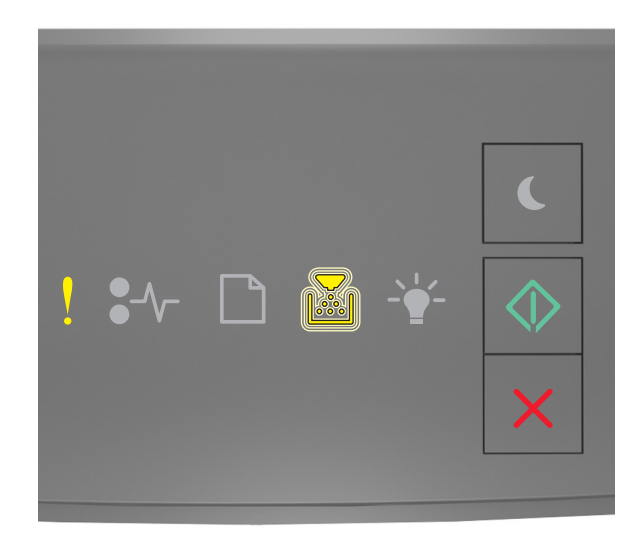

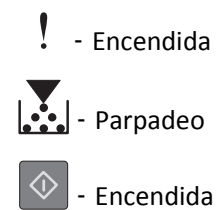

Si la secuencia de luces del panel de control coincide con la secuencia de luces en la imagen anterior, sustituya la unidad de imagen. Para obtener más información, consulte la hoja de instrucciones incluida con el consumible.

**Nota:** Si no tiene una unidad de imagen de recambio, consulte la sección "Solicitud de suministros" de la *Guía del usuario* o visite <u>www.lexmark.com</u>.

# [31.xy] Reinstalar unidad de imagen que falta o no responde

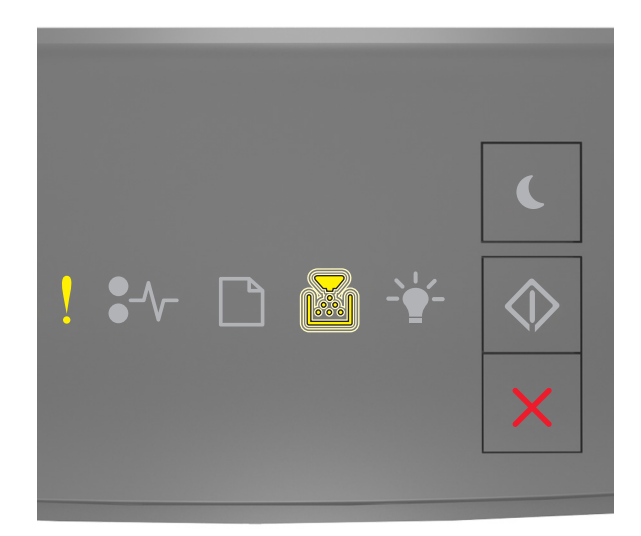

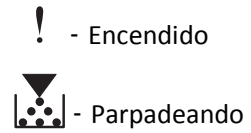

Si la secuencia de luces del panel de control coincide con la secuencia de luces en la imagen anterior, pulse os veces rápidamente para ver la secuencia de luces complementaria.

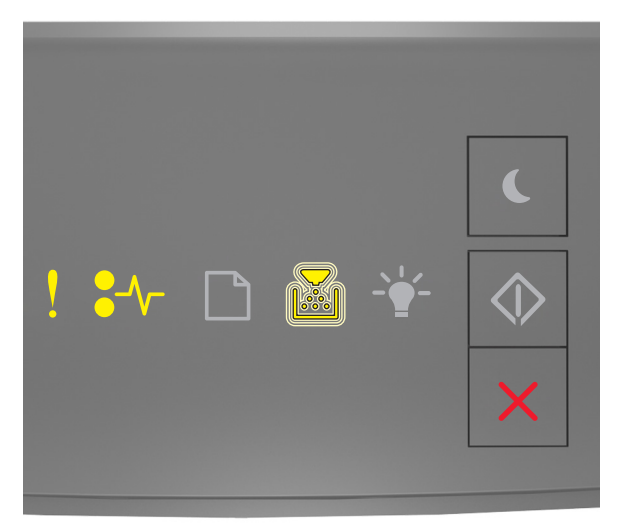

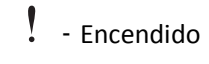

€∕∕\_ - Encendido

- Parpadeando

Si la secuencia de luces complementaria coincide con la secuencia de luces en la imagen anterior, lleve a cabo alguna o varias de las acciones siguientes:

- Extraiga la unidad de imagen especificada y vuelva a instalarla.
- Extraiga la unidad de imagen e instale una nueva. Para obtener más información, consulte la hoja de instrucciones incluida con el consumible.

### [32.xy] Sustituir unidad de imagen no admitida

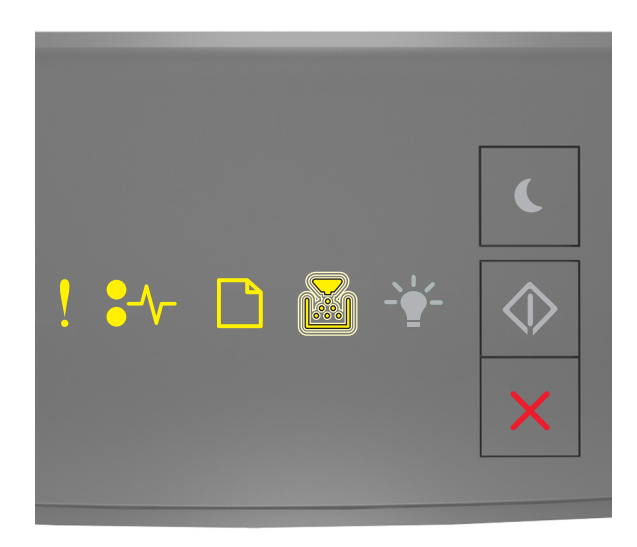

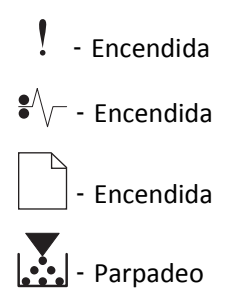

Si la secuencia de luces del panel de control coincide con la secuencia de luces en la imagen anterior, extraiga la unidad de imagen e instale una compatible. Para obtener más información, consulte la hoja de instrucciones incluida con el consumible.

**Nota:** Si no tiene una unidad de imagen de recambio, consulte la sección "Solicitud de suministros" de la *Guía del usuario* o visite <u>www.lexmark.com</u>.

# Mensajes de carga de papel

[34] Tamaño de papel incorrecto, abrir [origen del papel]

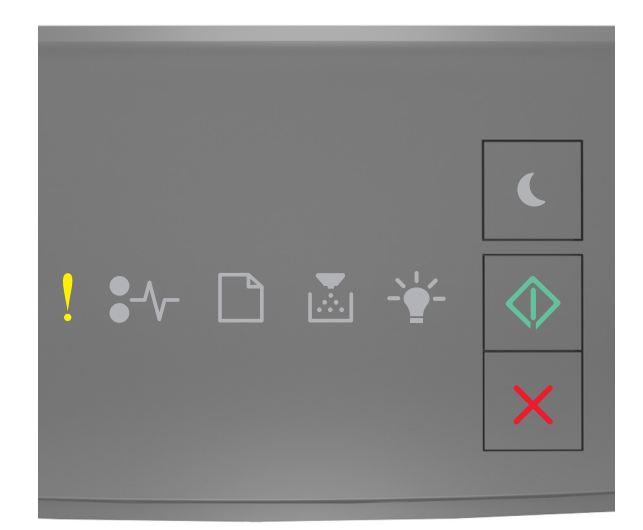

# - Encendido

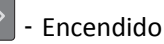

Si la secuencia de luces del panel de control coincide con la secuencia de luces en la imagen anterior, pulse os veces rápidamente para ver la secuencia de luces complementaria.

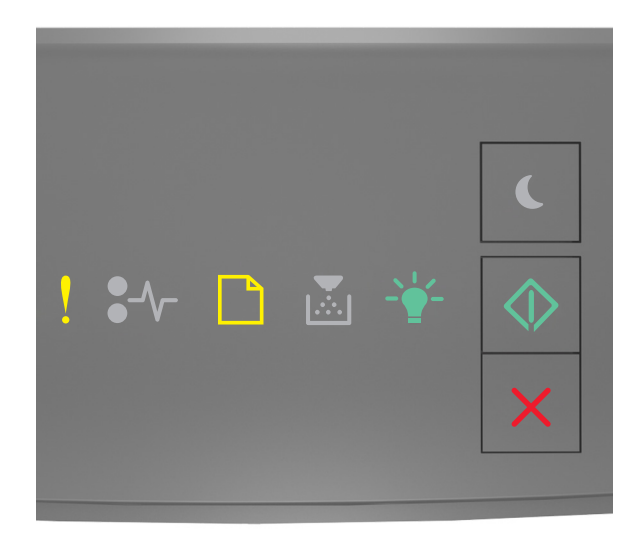

- Encendido

- Encendido

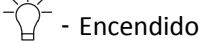

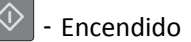

Si la secuencia de luces complementaria coincide con la secuencia de luces en la imagen anterior, lleve a cabo alguna o varias de las acciones siguientes:

- Cargue el tamaño correcto de papel.
- En el panel de control de la impresora, pulse 🔷 para borrar la secuencia de luces y continuar con la impresión en una bandeja diferente.
- Compruebe las guías de longitud y anchura de la bandeja y asegúrese de que el papel está cargado correctamente en ella.
- Asegúrese de que estén especificados el tamaño y el tipo de papel correctos en los valores de los cuadros de diálogo Propiedades de impresión o Imprimir.
- Asegúrese de que se especifican el tamaño y el tipo de papel correctos en el menú Papel del panel de control de la impresora:
  - Si la impresora está conectada a una red, acceda a Embedded Web Server.
    - 1 Abra un explorador web y, a continuación, escriba la dirección IP de la impresora en el campo de la dirección.

#### Notas:

- Imprima una página de configuración de red o una página de valores de menú y localice la dirección IP en la sección TCP/IP.
- Si está utilizando un servidor proxy, desactívelo temporalmente para cargar correctamente la página web.
- 2 Haga clic en Valores >Menú Papel.
- Si la impresora está conectada a un ordenador mediante cable USB o paralelo, acceda al menú Papel a través de la Utilidad de valores de la impresora local en Windows o Valores de impresora en Macintosh.

**Nota:** Asegúrese de que el tamaño de papel está configurado correctamente Por ejemplo, si el tamaño del alimentador multiuso se ha definido como Universal, asegúrese de que el papel es lo suficientemente grande para los datos que se están imprimiendo.

Cargar [origen del papel] con [nombre de tipo personalizado] [orientación del papel]

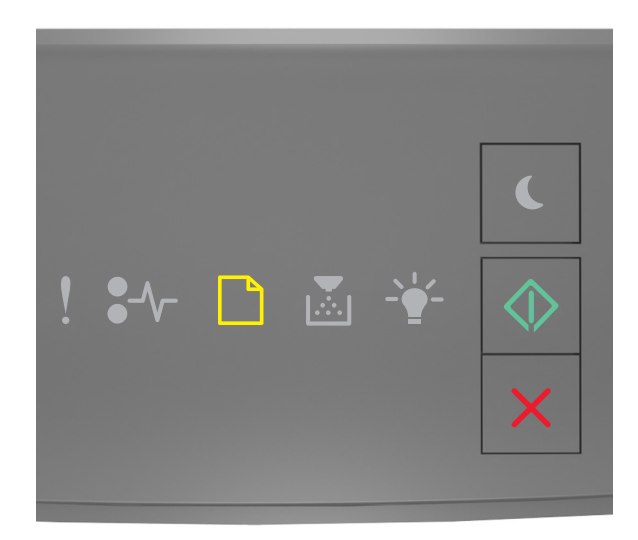

# \_\_\_\_\_ - Encendido

#### 🔍 - Encendido

Si la secuencia de luces del panel de control coincide con la secuencia de luces en la imagen anterior, lleve a cabo una o varias de las acciones siguientes:

- Cargue la bandeja o el alimentador con papel adecuado del mismo tipo y tamaño.
- En el panel de control de la impresora, pulse 🔷 para continuar con la impresión.

**Nota:** Si la impresora encuentra una bandeja con tamaño y tipo de papel adecuados, cargará el papel de esa bandeja. En caso contrario, imprimirá desde el origen de papel predeterminado.

### Cargar [origen del papel] con [cadena personalizada] [orientación de papel]

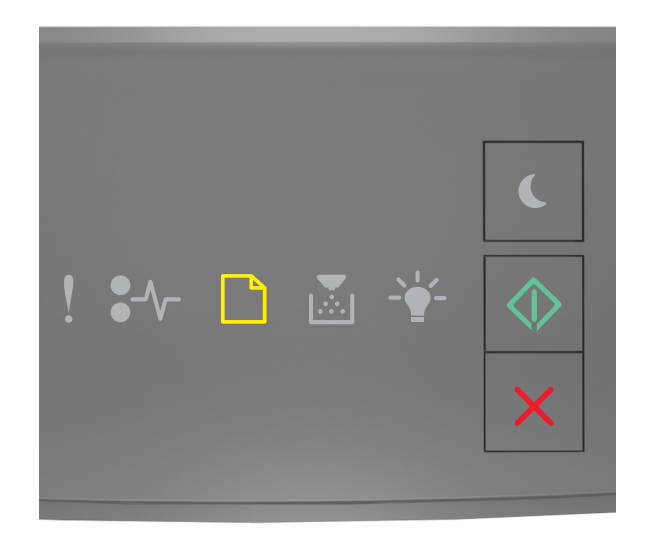

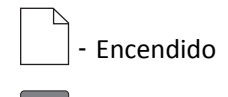

#### 🔪 - Encendido

Si la secuencia de luces del panel de control coincide con la secuencia de luces en la imagen anterior, lleve a cabo una o varias de las acciones siguientes:

- Cargue la bandeja o el alimentador con papel adecuado del mismo tipo y tamaño.
- En el panel de control de la impresora, pulse 🔷 para continuar con la impresión.

**Nota:** Si la impresora encuentra una bandeja con tamaño y tipo de papel adecuados, cargará el papel de esa bandeja. En caso contrario, imprimirá desde el origen de papel predeterminado.

• En el panel de control de la impresora, pulse 🔀 para cancelar el trabajo de impresión.

### Cargar [origen del papel] con [tamaño del papel] [orientación del papel]

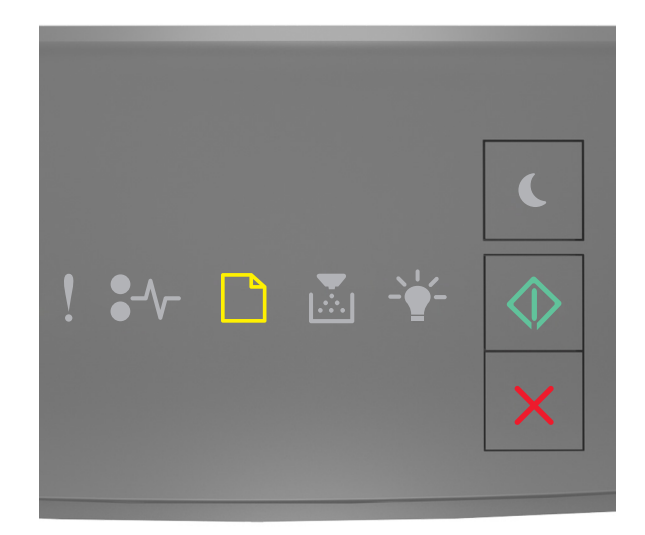

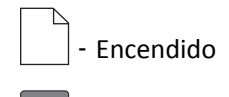

#### 🔪 - Encendido

Si la secuencia de luces del panel de control coincide con la secuencia de luces en la imagen anterior, lleve a cabo una o varias de las acciones siguientes:

- Cargue la bandeja o el alimentador con papel adecuado del mismo tamaño.
- En el panel de control de la impresora, pulse 🔷 para continuar con la impresión.

**Nota:** Si la impresora encuentra una bandeja con papel del tamaño adecuado, cargará el papel de esa bandeja. En caso contrario, imprimirá desde el origen de papel predeterminado.

• En el panel de control de la impresora, pulse 🔀 para cancelar el trabajo de impresión.

Cargar [origen del papel] con [tipo de papel] [tamaño del papel] [orientación del papel]

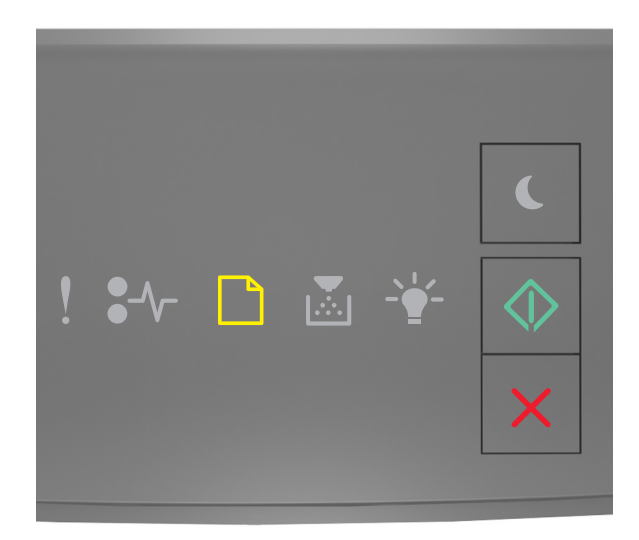

# \_\_\_\_\_ - Encendido

#### 🔍 - Encendido

Si la secuencia de luces del panel de control coincide con la secuencia de luces en la imagen anterior, lleve a cabo una o varias de las acciones siguientes:

- Cargue la bandeja o el alimentador con papel adecuado del mismo tipo y tamaño.
- En el panel de control de la impresora, pulse 🔷 para continuar con la impresión.

**Nota:** Si la impresora encuentra una bandeja con tamaño y tipo de papel adecuados, cargará el papel de esa bandeja. En caso contrario, imprimirá desde el origen de papel predeterminado.

• En el panel de control de la impresora, pulse 🔀 para cancelar el trabajo de impresión.

Cargar alimentador manual con [nombre de tipo personalizado] [orientación del papel]

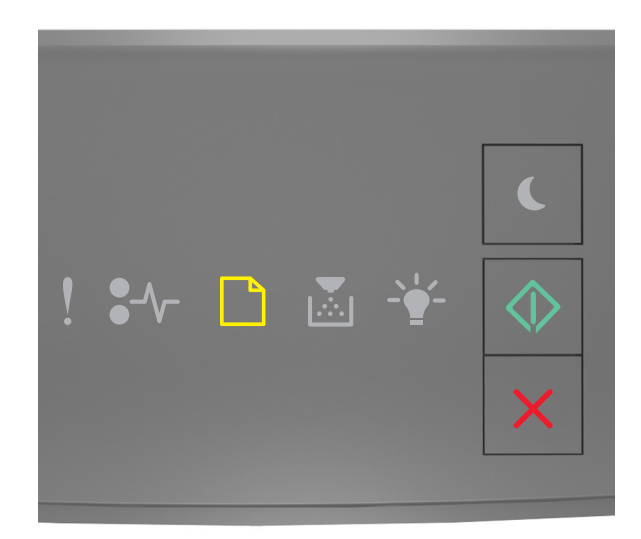

# \_\_\_\_\_ - Encendido

#### 🔍 - Encendido

Si la secuencia de luces del panel de control coincide con la secuencia de luces en la imagen anterior, lleve a cabo una o varias de las acciones siguientes:

- Cargue el alimentador multiuso con el tipo y el tamaño de papel correctos.
- En el panel de control de la impresora, pulse 🔷 para continuar con la impresión.

**Nota:** Si no se ha cargado papel en el alimentador, la impresora ignora la solicitud e imprime desde una bandeja seleccionada de forma automática.

Cargar alimentador manual con [cadena de tipo personalizado] [orientación del papel]

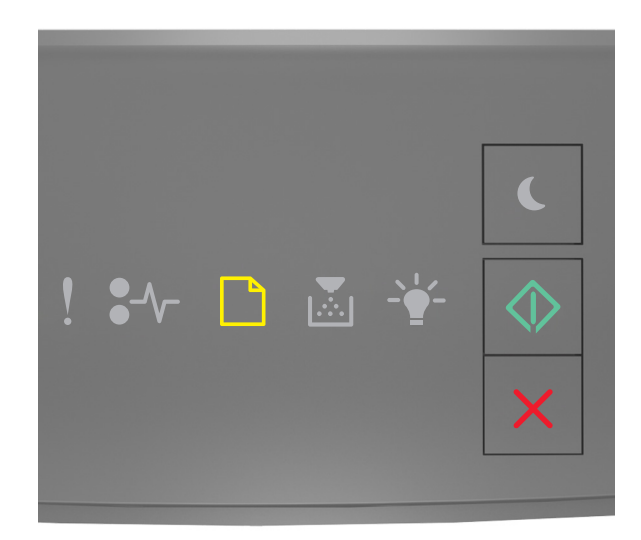

# \_\_\_\_\_ - Encendido

#### 🔍 - Encendido

Si la secuencia de luces del panel de control coincide con la secuencia de luces en la imagen anterior, lleve a cabo una o varias de las acciones siguientes:

- Cargue el alimentador multiuso con el tipo y el tamaño de papel correctos.
- En el panel de control de la impresora, pulse 🔷 para continuar con la impresión.

**Nota:** Si no se ha cargado papel en el alimentador, la impresora ignora la solicitud e imprime desde una bandeja seleccionada de forma automática.

### Cargar alimentador manual con [tamaño del papel] [orientación del papel]

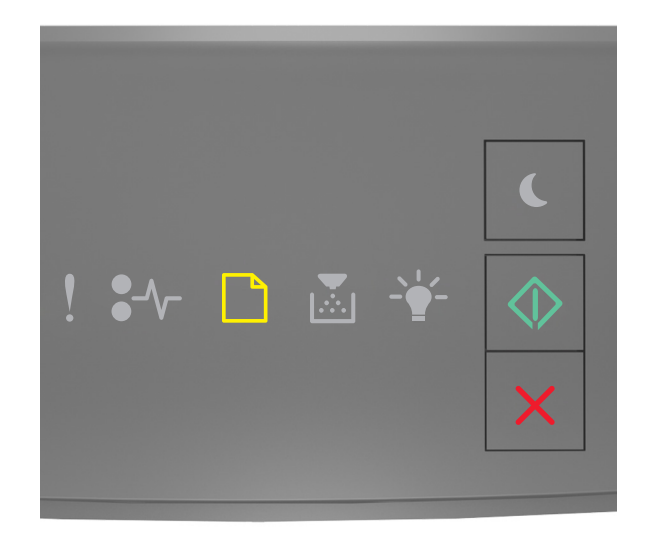

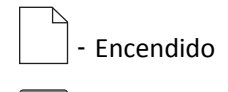

#### 🔪 - Encendido

Si la secuencia de luces del panel de control coincide con la secuencia de luces en la imagen anterior, lleve a cabo una o varias de las acciones siguientes:

- Cargue el alimentador con el tipo y tamaño de papel correctos.
- En el panel de control de la impresora, pulse 📀 para continuar con la impresión.

**Nota:** Si no se ha cargado papel en el alimentador, la impresora ignora la solicitud e imprime desde una bandeja seleccionada de forma automática.

Cargar alimentador manual con [tipo del papel] [tamaño del papel] [orientación del papel]

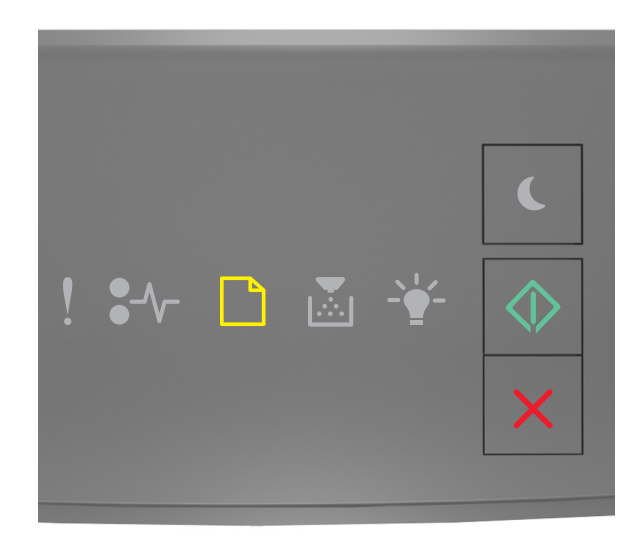

# \_\_\_\_\_ - Encendido

#### 🔍 - Encendido

Si la secuencia de luces del panel de control coincide con la secuencia de luces en la imagen anterior, lleve a cabo una o varias de las acciones siguientes:

- Cargue el alimentador multiuso con el tipo y el tamaño de papel correctos.
- En el panel de control de la impresora, pulse 🔷 para continuar con la impresión.

**Nota:** Si no se ha cargado papel en el alimentador, la impresora ignora la solicitud e imprime desde una bandeja seleccionada de forma automática.

# Retirar papel de la bandeja de salida estándar

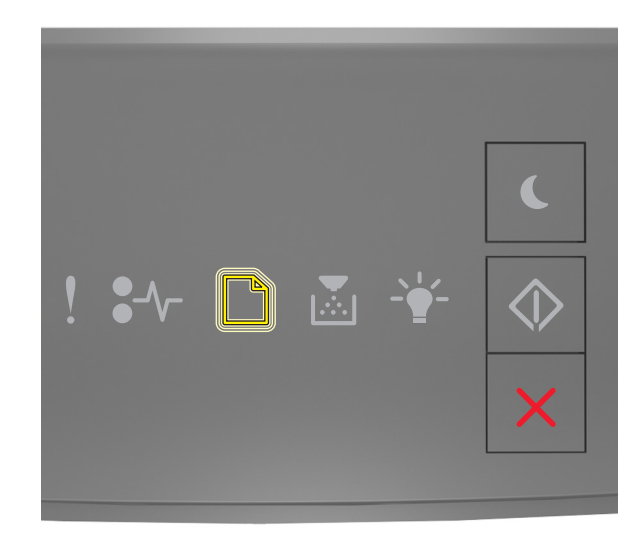

#### - Parpadeando

Si la secuencia de luces del panel de control coincide con la secuencia de luces en la imagen anterior, lleve a cabo las acciones siguientes:

- **1** Extraiga la pila de papel de la bandeja de salida estándar.
- 2 En el panel de control de la impresora, pulse 🔷 para continuar con la impresión.

# Mensajes de error de comunicación de la impresora

[54] Error de software en red [x]

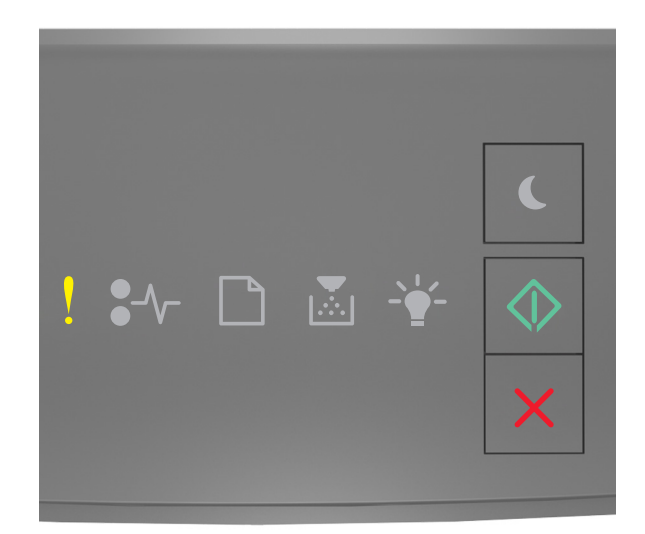

# - Encendido

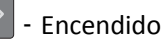

Si la secuencia de luces del panel de control coincide con la secuencia de luces en la imagen anterior, pulse os veces rápidamente para ver la secuencia de luces complementaria.

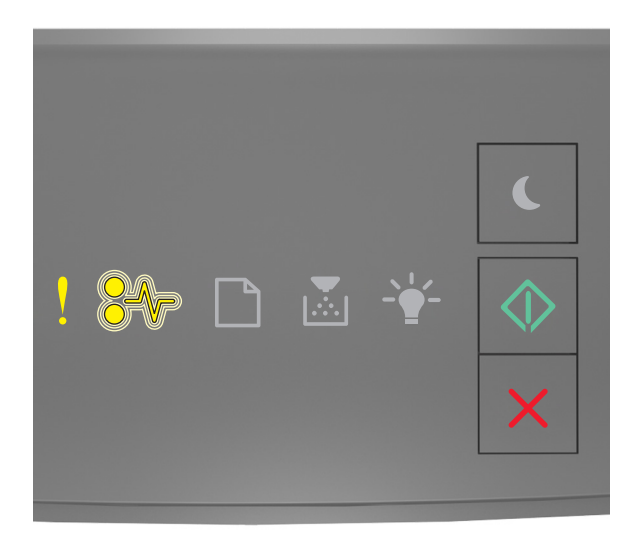

- Encendido

#### ● √ - Parpadeando

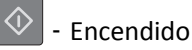

Si la secuencia de luces complementaria coincide con la secuencia de luces en la imagen anterior, lleve a cabo alguna o varias de las acciones siguientes:

- En el panel de control de la impresora, pulse 🔷 para continuar con la impresión.
- Desenchufe el enrutador, espere 30 segundos y, a continuación, vuelva a enchufarlo.
- Apague la impresora, espere 10 segundos aproximadamente y, a continuación, enciéndala de nuevo.
- Actualice el firmware de la red en la impresora o el servidor de impresión. Para obtener más información, visite el sitio web de Lexmark en <a href="http://support.lexmark.com">http://support.lexmark.com</a>.

### [56] Puerto paralelo estándar desactivado

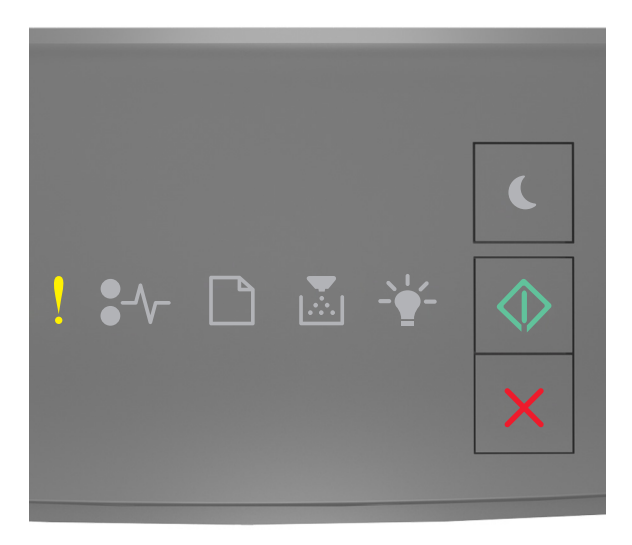

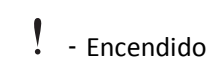

- Encendido

Si la secuencia de luces del panel de control coincide con la secuencia de luces en la imagen anterior, pulse os veces rápidamente para ver la secuencia de luces complementaria.

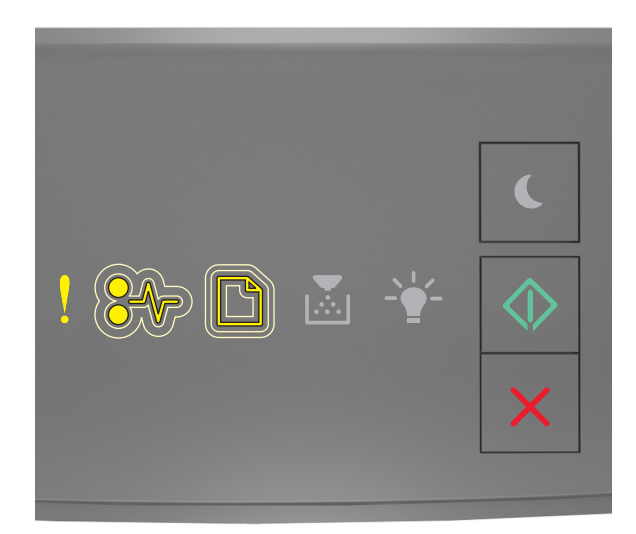

#### - Encendido

♣ \/ - Parpadeando lentamente

- Parpadeando lentamente

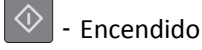

Si la secuencia de luces complementaria coincide con la secuencia de luces en la imagen anterior, lleve a cabo alguna o varias de las acciones siguientes:

• En el panel de control de la impresora, pulse 📀 para continuar con la impresión.

Nota: La impresora descarta cualquier dato recibido a través del puerto paralelo.

- Defina la memoria intermedia paralela como Auto.
  - Si la impresora está conectada a una red, acceda a Embedded Web Server.
    - 1 Abra un explorador web y, a continuación, escriba la dirección IP de la impresora en el campo de la dirección.

Notas:

- Imprimir una página de configuración de red en el menú ajuste de páginas y localizar la dirección IP en la sección TCP/IP.
- Si está utilizando un servidor proxy, desactívelo temporalmente para cargar correctamente la página web.
- 2 Haga clic en Valores >Red/Puertos >Paralelo.
- **3** En el campo de memoria intermedia paralela, introduzca **2**.
- 4 Haga clic en Enviar.
- Si la impresora está conectada a un ordenador mediante cable USB o paralelo, acceda al menú Paralelo a través de la Utilidad de valores de la impresora local en Windows o Valores de impresora en Macintosh.

### [54] Error de software en red estándar

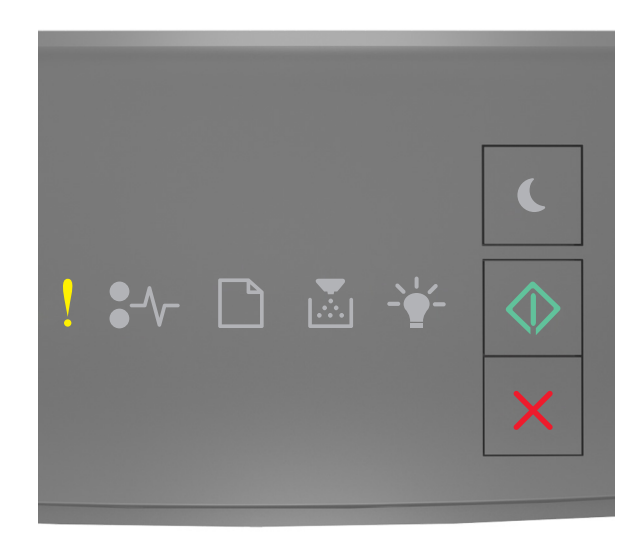

# Encendido Encendido

Si la secuencia de luces del panel de control coincide con la secuencia de luces en la imagen anterior, pulse os veces rápidamente para ver la secuencia de luces complementaria.

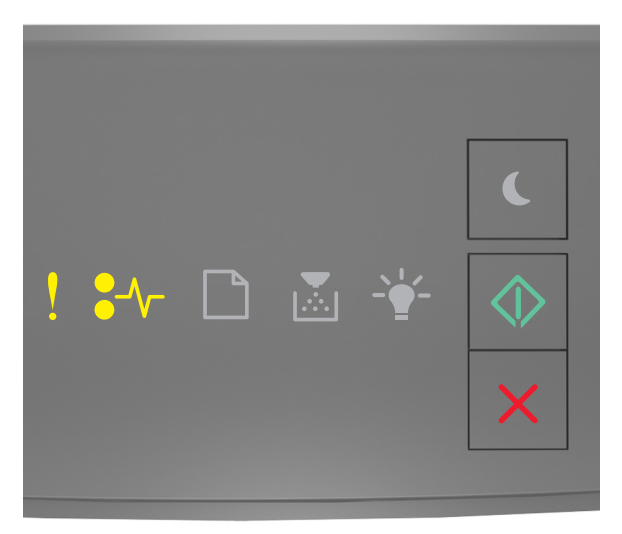

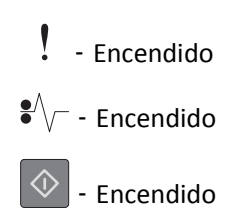

Si la secuencia de luces complementaria coincide con la secuencia de luces en la imagen anterior, lleve a cabo alguna o varias de las acciones siguientes:

- En el panel de control de la impresora, pulse 🔷 para continuar con la impresión.
- Apague la impresora y, a continuación, vuelva a encenderla.
- Actualice el firmware de la red en la impresora o el servidor de impresión. Para obtener más información, visite el sitio web de Lexmark en <a href="http://support.lexmark.com">http://support.lexmark.com</a>.

### Puerto USB trasero desactivado [56]

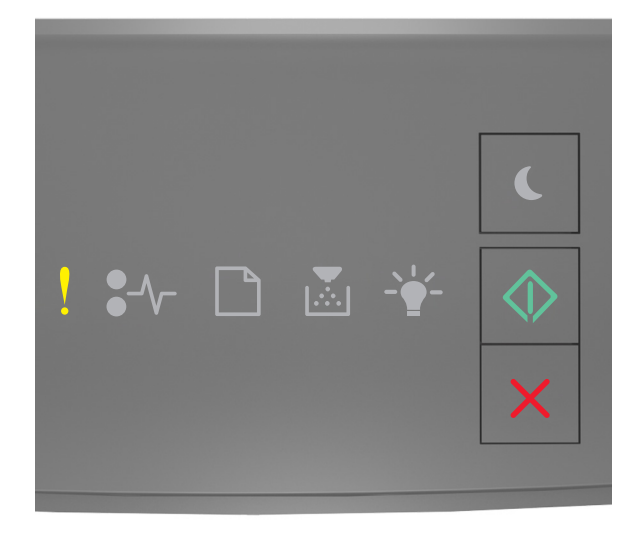

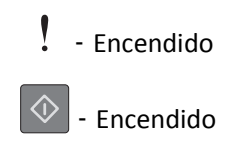

Si la secuencia de luces del panel de control coincide con la secuencia de luces en la imagen anterior, pulse os veces rápidamente para ver la secuencia de luces complementaria.

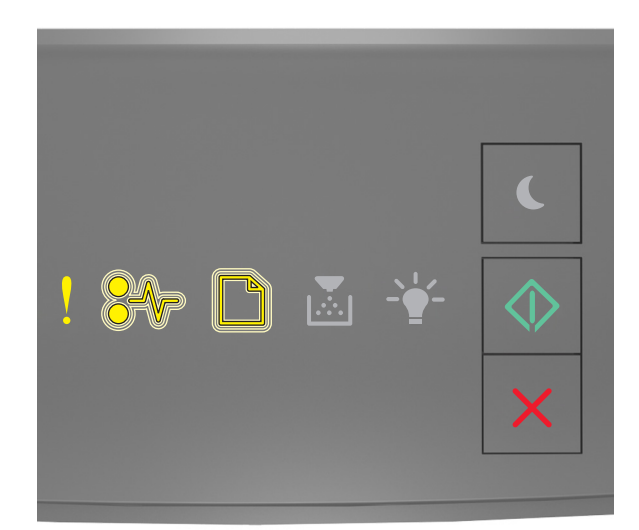

# - Encendido

● √ - Parpadeando

- Parpadeando

🔍 - Encendido

Si la secuencia de luces complementaria coincide con la secuencia de luces en la imagen anterior, lleve a cabo alguna o varias de las acciones siguientes:

• En el panel de control de la impresora, pulse 📀 para continuar con la impresión.

Nota: La impresora descarta cualquier dato recibido a través del puerto USB.

- Defina la memoria intermedia USB como Auto:
  - Si la impresora está conectada a una red, acceda a Embedded Web Server.
    - **1** Abra un explorador web y, a continuación, escriba la dirección IP de la impresora en el campo de la dirección.

Notas:

- Imprimir una página de configuración de red en el menú ajuste de páginas y localizar la dirección IP en la sección TCP/IP.
- Si está utilizando un servidor proxy, desactívelo temporalmente para cargar correctamente la página web.
- 2 Haga clic en Valores >Red/Puertos >USB estándar.
- **3** En el campo de memoria intermedia USB, introduzca **2**.
- 4 Haga clic en Enviar.
- Si la impresora está conectada a un equipo mediante un cable USB o paralelo, acceda al menú USB a través de la utilidad de valores de la impresora local en Windows.
#### Mensajes de error de memoria insuficiente

[37] Memoria insuficiente para clasificar trabajo

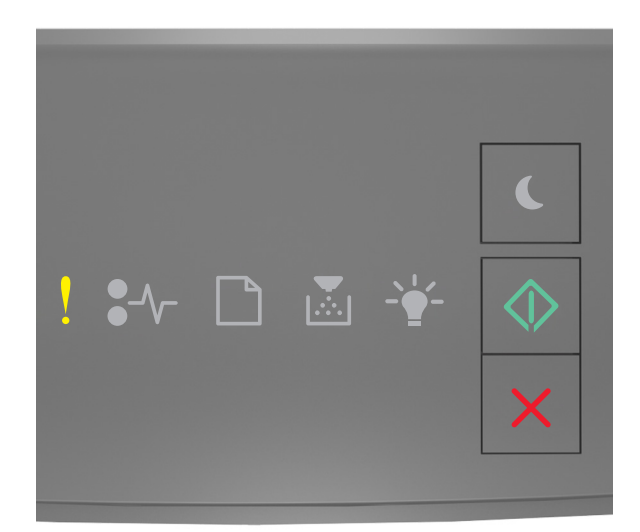

#### - Encendido

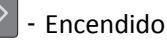

Si la secuencia de luces del panel de control coincide con la secuencia de luces en la imagen anterior, pulse os veces rápidamente para ver la secuencia de luces complementaria.

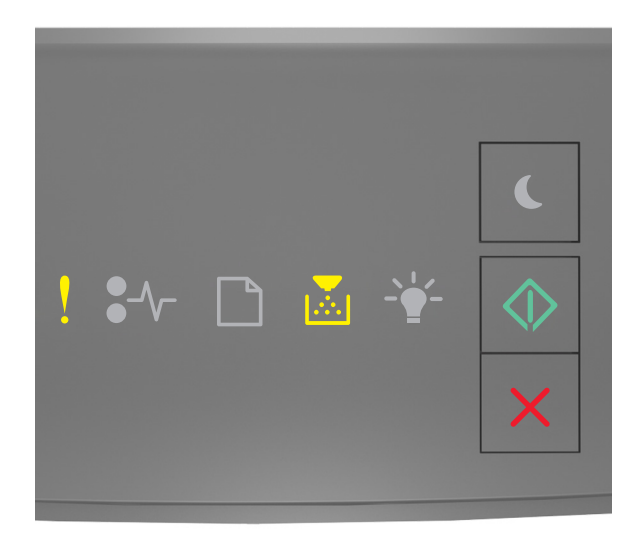

- Encendido

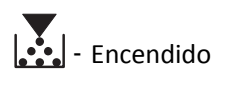

🔷 - Encendido

Si la secuencia de luces complementaria coincide con la secuencia de luces en la imagen anterior, lleve a cabo alguna o varias de las acciones siguientes:

- En el panel de control de la impresora, pulse opara imprimir la parte del trabajo ya almacenada y empezar a clasificar el resto del trabajo de impresión.
- En el panel de control de la impresora, pulse 🔀 para cancelar el trabajo de impresión.

#### [35] Memoria insuficiente para admitir la función Guardar recursos

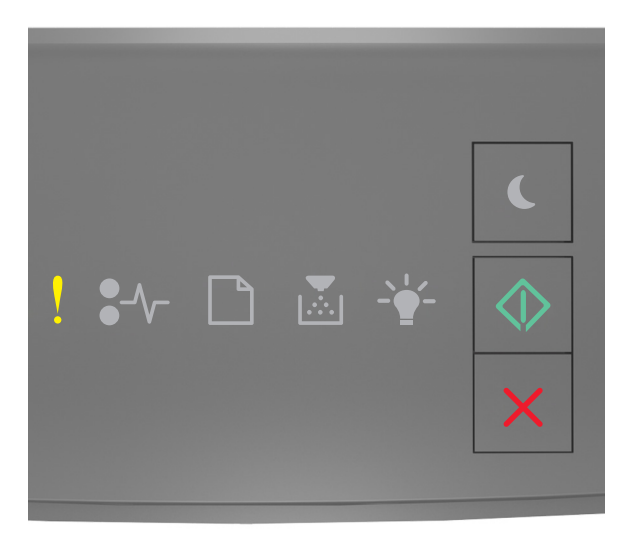

Encendido
Encendido

Si la secuencia de luces del panel de control coincide con la secuencia de luces en la imagen anterior, pulse ol dos veces rápidamente para ver la secuencia de luces complementaria.

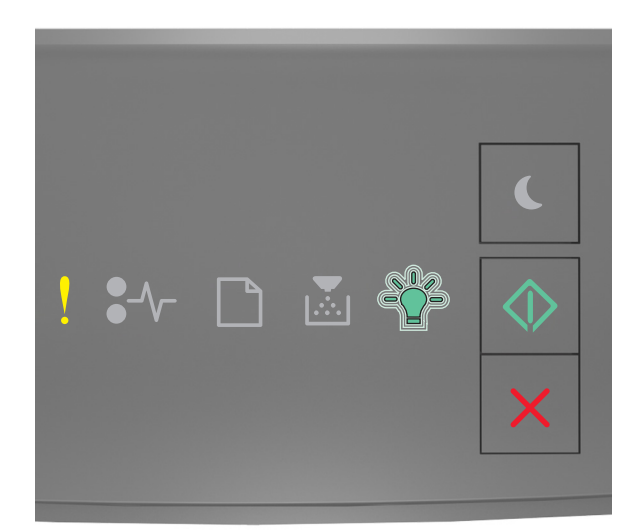

# ! - Encendido - ↓ - Parpadeando . - Encendido

Si la secuencia de luces complementaria coincide con la secuencia de luces en la imagen anterior, pulse en el panel de control de la impresora para borrar la secuencia de luces.

El trabajo se imprimirá sin usar Guardar recursos.

#### [38] Memoria llena

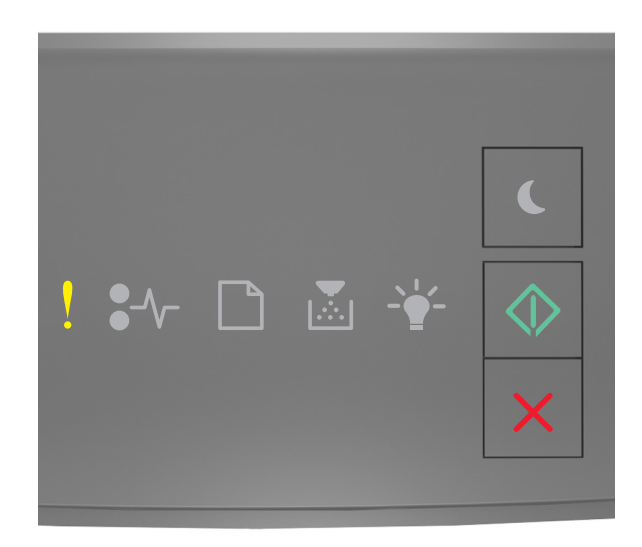

### - Encendido

- Encendido

Si la secuencia de luces del panel de control coincide con la secuencia de luces en la imagen anterior, pulse os veces rápidamente para ver la secuencia de luces complementaria.

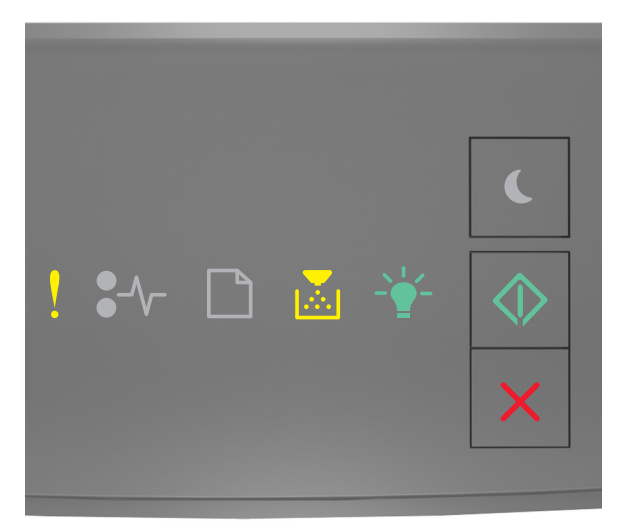

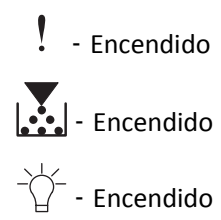

#### 🔷 - Encendido

Si la secuencia de luces complementaria coincide con la secuencia de luces en la imagen anterior, lleve a cabo alguna o varias de las acciones siguientes:

- En el panel de control de la impresora, pulse 🔷 para continuar con la impresión. Se producirá una pérdida de datos.
- En el panel de control de la impresora, pulse 🔀 para cancelar el trabajo de impresión.
- Instale más memoria de impresora.
- Disminuya el valor de la resolución.

#### **Mensajes varios**

#### **Cerrar puerta frontal**

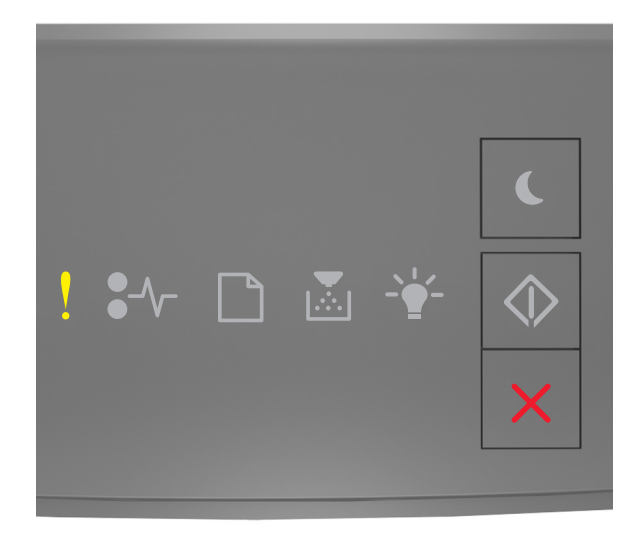

#### - Encendido

Si la secuencia de luces del panel de control coincide con la secuencia de luces en la imagen anterior, cierre la puerta frontal de la impresora.

#### [39] Página compleja; puede que algunos datos no se hayan imprimido

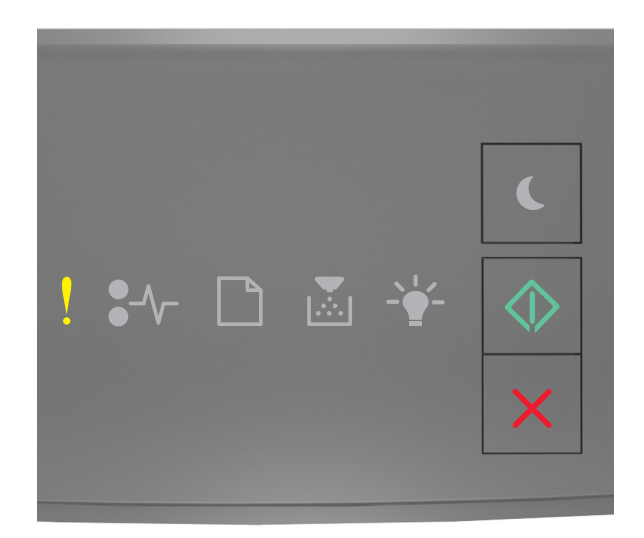

### Encendido Encendido

Si la secuencia de luces del panel de control coincide con la secuencia de luces en la imagen anterior, pulse os veces rápidamente para ver la secuencia de luces complementaria.

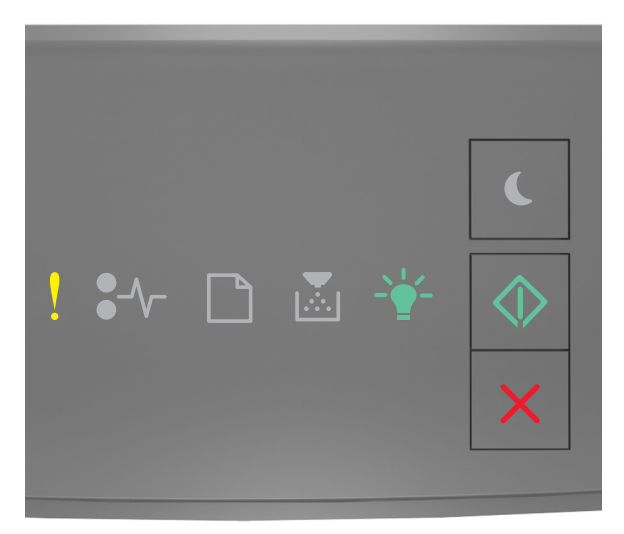

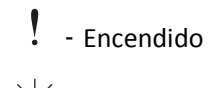

- Encendido

- Encendido

Si la secuencia de luces complementaria coincide con la secuencia de luces en la imagen anterior, lleve a cabo alguna o varias de las acciones siguientes:

- En el panel de control de la impresora, pulse 🔷 para continuar con la impresión. Se puede producir una pérdida de datos.
- En el panel de control de la impresora, pulse 🔀 para cancelar el trabajo de impresión.
- Instale más memoria de impresora.
- Reduzca el número y el tamaño de las fuentes, el número y complejidad de imágenes y el número de páginas del trabajo de impresión.

#### [50] Error de fuente PPDS

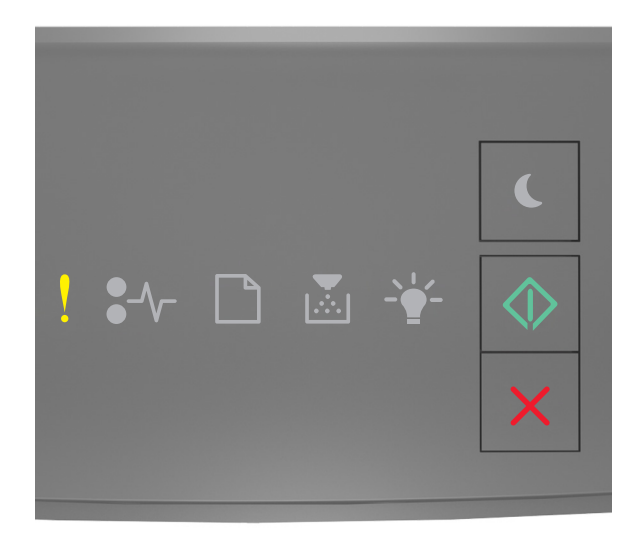

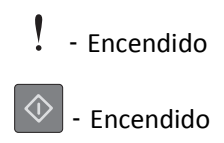

Si la secuencia de luces del panel de control coincide con la secuencia de luces en la imagen anterior, pulse os veces rápidamente para ver la secuencia de luces complementaria.

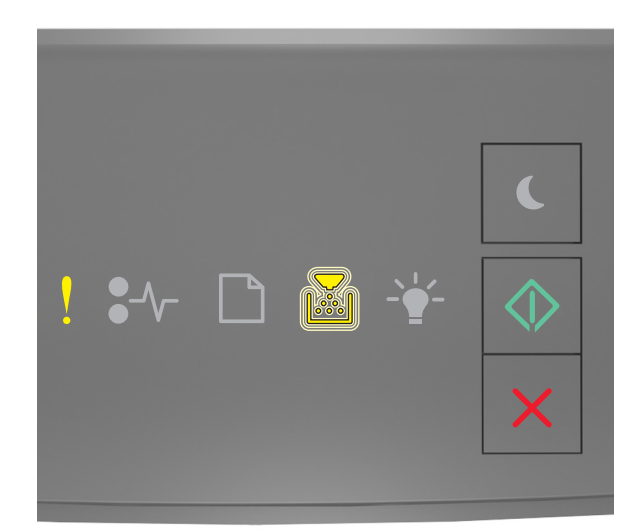

## - Encendido

🕸 - Encendido

Si la secuencia de luces complementaria coincide con la secuencia de luces en la imagen anterior, lleve a cabo alguna o varias de las acciones siguientes:

• En el panel de control de la impresora, pulse 🔯 para continuar con la impresión.

• En el panel de control de la impresora, pulse 🔀 para cancelar el trabajo de impresión.

La impresora ha tenido que reiniciarse. Es posible que el último trabajo esté incompleto.

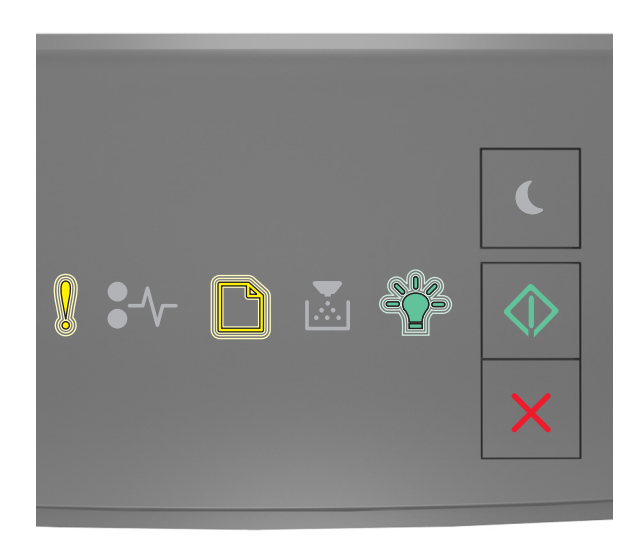

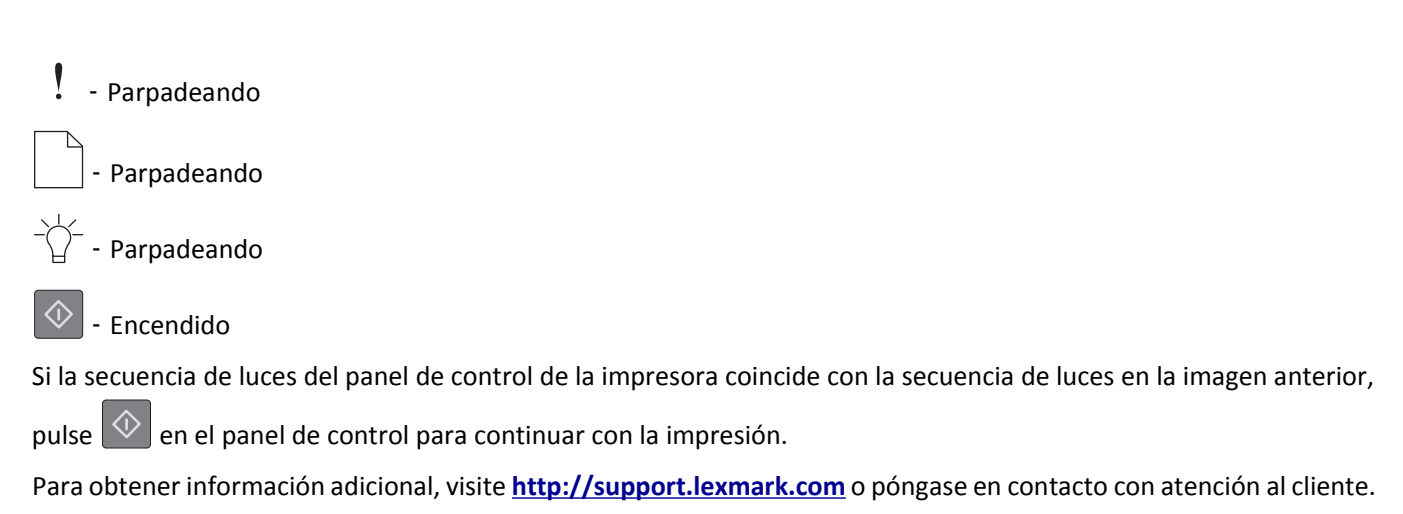

#### Error de servicio

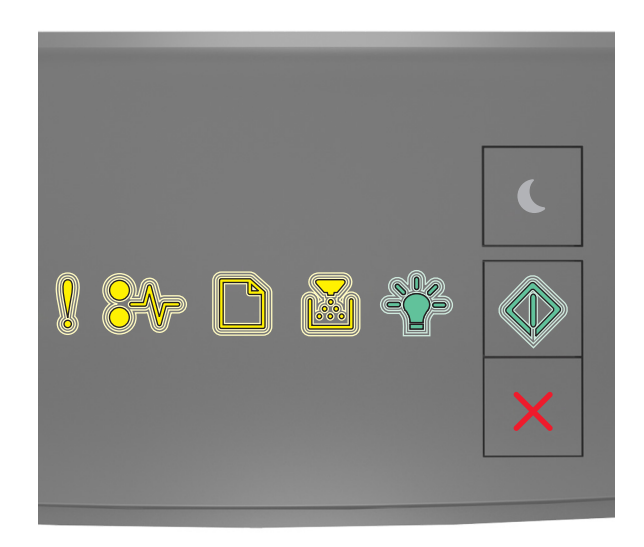

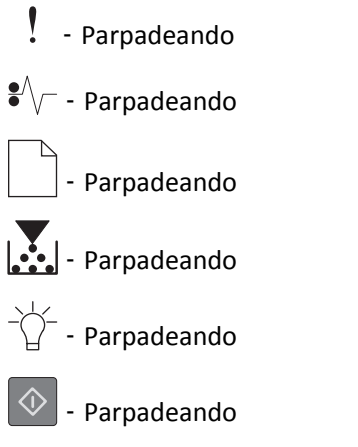

Si la secuencia de luces del panel de control de la impresora coincide con la secuencia de luces de la figura anterior, apague la impresora y vuelva a encenderla.

Si las luces siguen parpadeando tras 10 segundos, es posible que sea necesario reparar la impresora. Visite <u>http://support.lexmark.com</u> o póngase en contacto con personal de asistencia técnica del sistema.

#### [58] Demasiadas bandejas instaladas

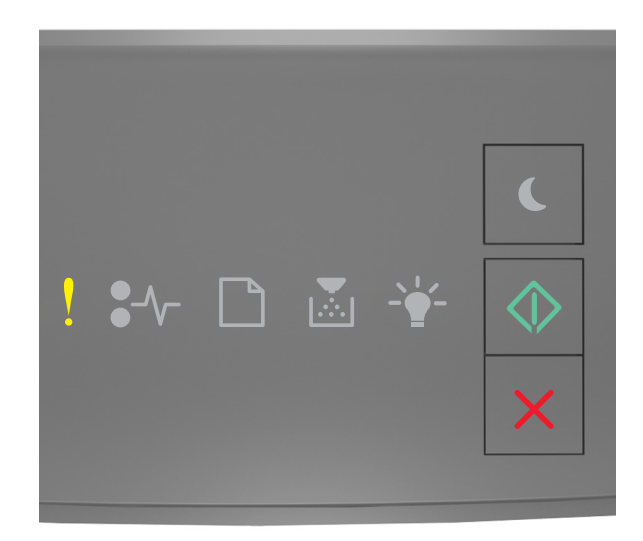

### Encendido Encendido

Si la secuencia de luces del panel de control coincide con la secuencia de luces en la imagen anterior, pulse os veces rápidamente para ver la secuencia de luces complementaria.

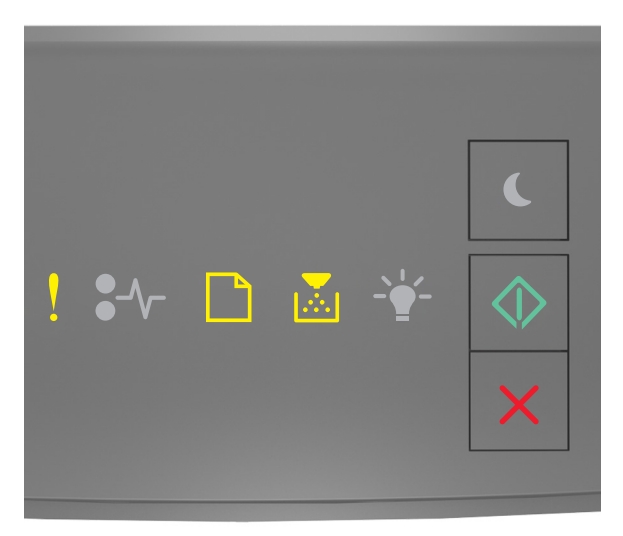

- Encendido

- Encendido

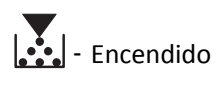

🕸 - Encendido

Si la secuencia de luces complementaria coincide con la secuencia de luces en la imagen anterior, lleve a cabo una o varias de las acciones siguientes:

- **1** Apague la impresora.
- **2** Desconecte el cable de alimentación de la toma eléctrica.

Nota: Las bandejas opcionales están bloqueadas entre sí cuando se apilan. Retire las bandejas apiladas una a una de arriba a abajo.

- **3** Retire las bandejas sobrantes.
- **4** Conecte el cable de alimentación a una toma de alimentación eléctrica debidamente conectada a tierra.
- **5** Encienda la impresora de nuevo.